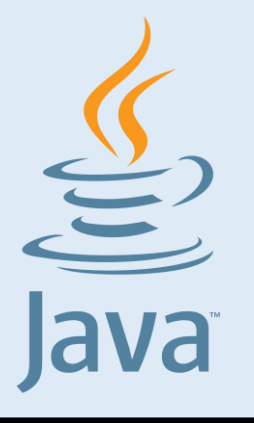

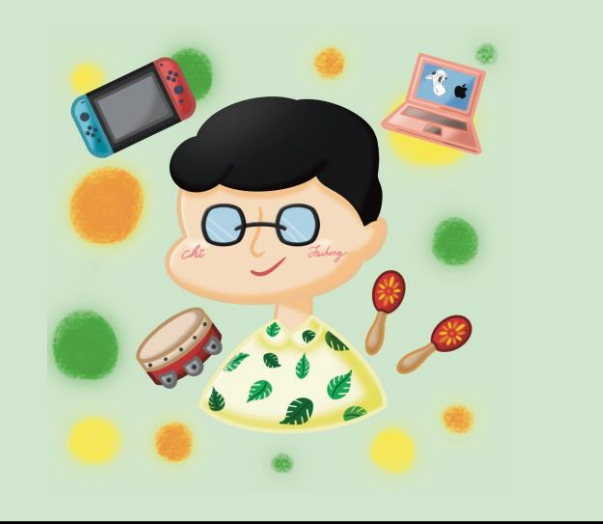

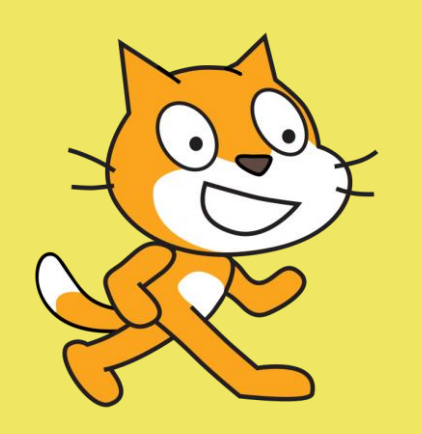

### HTML

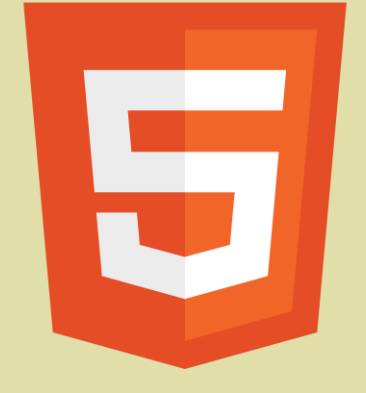

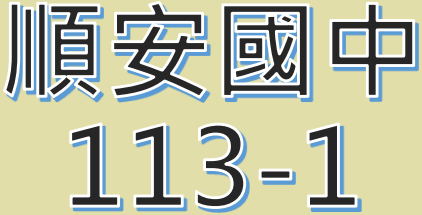

### 七年級 資訊科技 主題: Google Docs 文書處理

授課教師:池富鴻 日期週次:第13/14/15週

# 什麼是雲端硬碟?

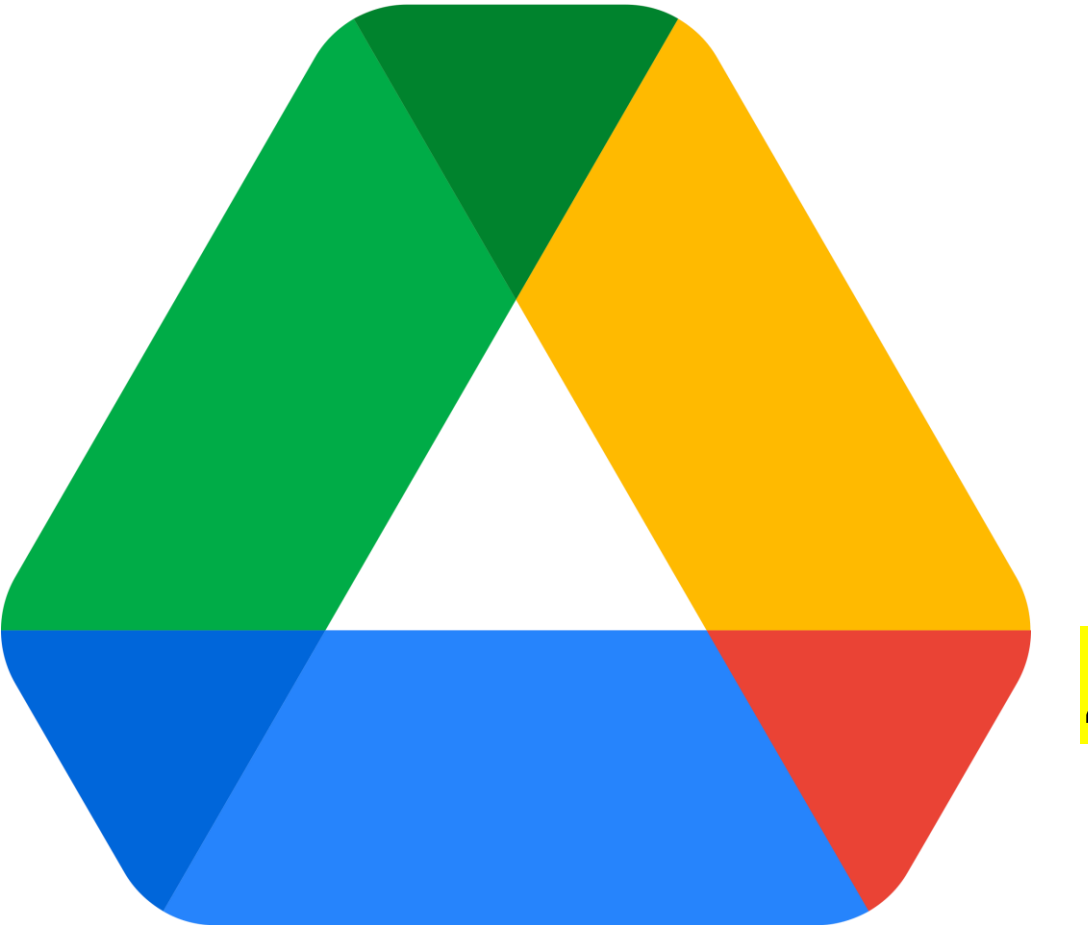

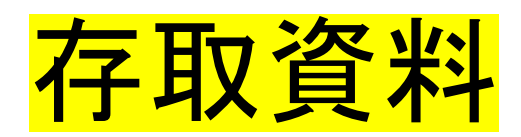

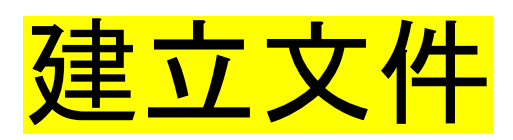

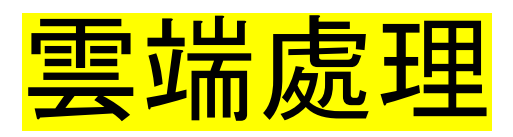

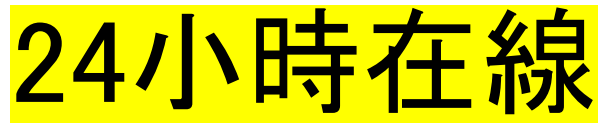

# 雲端硬碟不止上傳下載?!

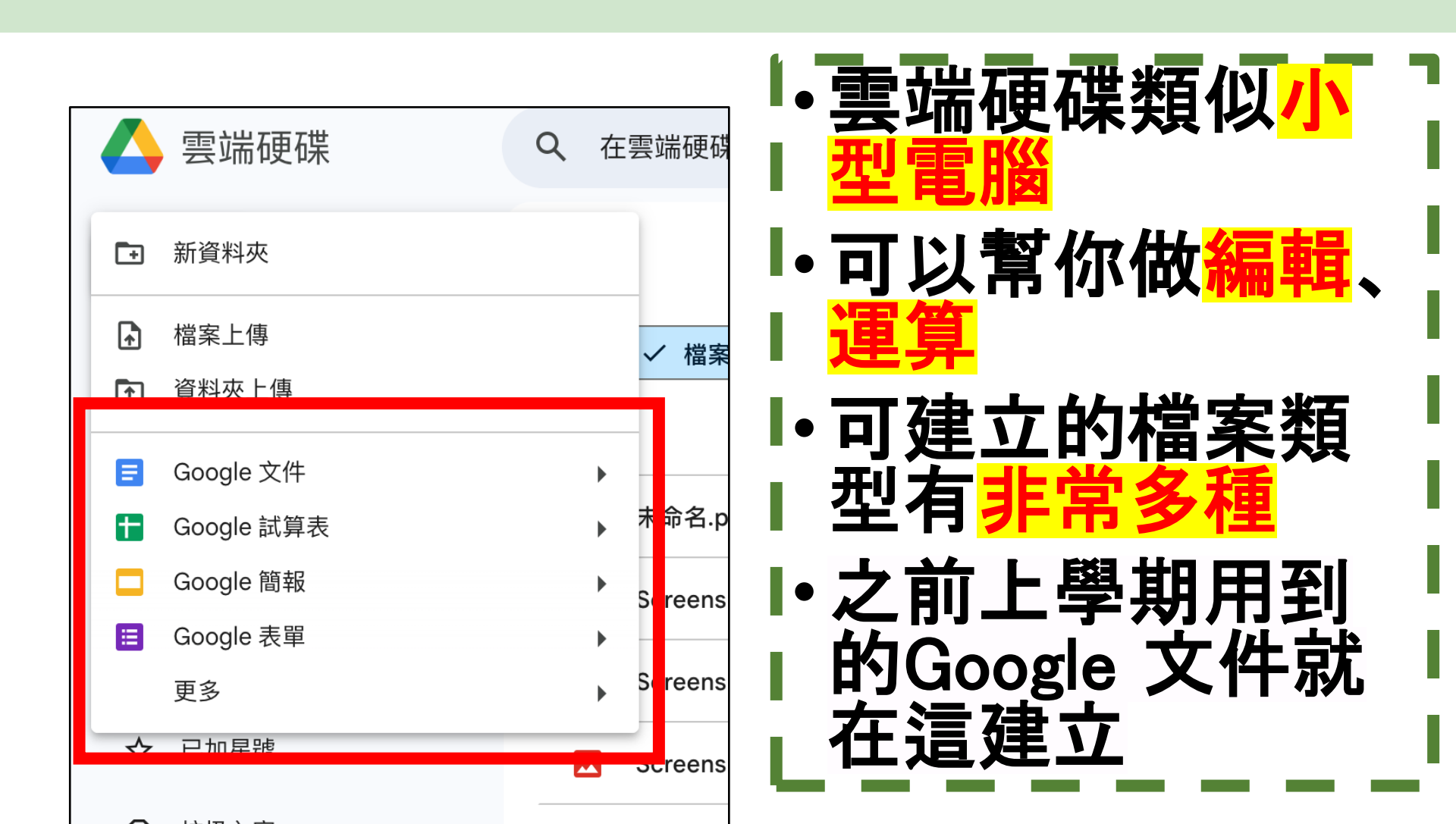

# 使用 Google 服務前!

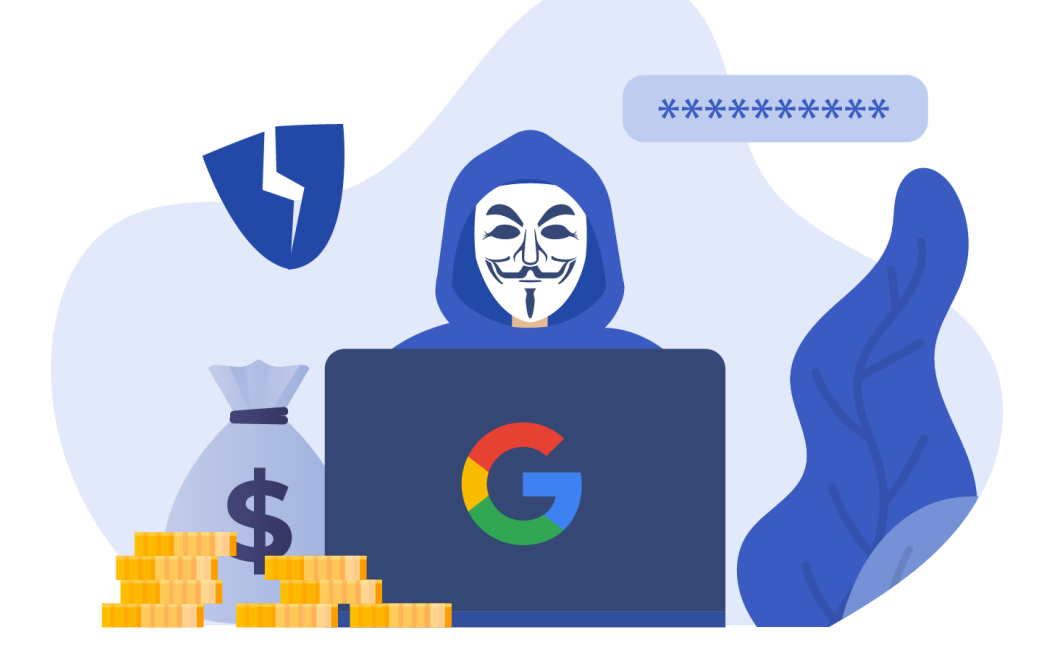

## **帳號安全非常、超級重要**!

# 練習直接進入 Google 雲端

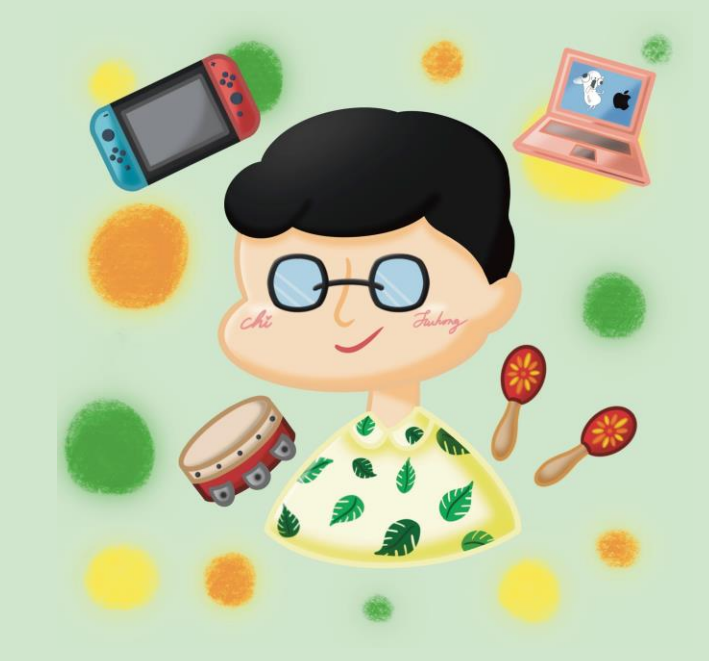

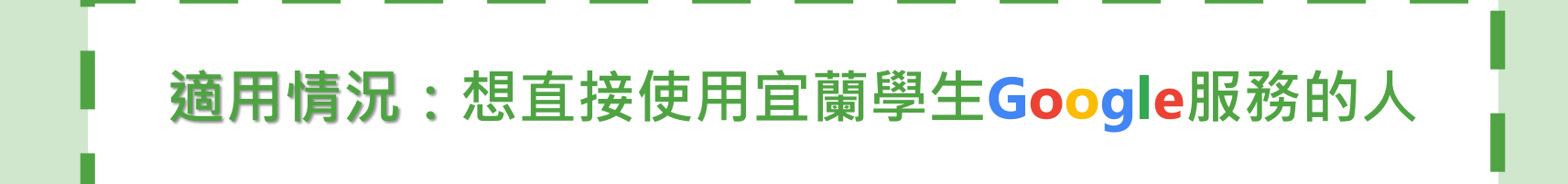

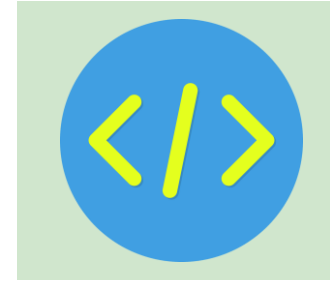

## Step1. 開啟Chrome(訪客/無痕模式)

| ● 追蒙 Google 的行用言言用题: X Y ♥ FuhongC's World - Everything X ● 定意 Google 的 | 所有主語発音Fi × ) ( Google Will Pay Hackers To Fi × ) ( Andro<br>The Andro Ta and Ta and Ta and Ta and Ta and Ta and Ta and Ta and Ta and Ta and Ta and Ta and Ta and Ta and Ta | d   Do Mo<br>Com, n. r |                     |                    |
|-------------------------------------------------------------------------|----------------------------------------------------------------------------------------------------|------------------------|---------------------|--------------------|
| p                                                                       |                                                                                                    |                        | *                   | 🗅 i 💷 🖬 🔕 👘        |
| 会语:「Lan 教學会通: Lan 長首                                                    |                                                                                                    |                        | 新増分頁                | Ctrl + T           |
|                                                                         |                                                                                                    | r+                     |                     | Ctrl + N           |
|                                                                         | ▶扣/月息 学自寻睡 ▼ 电丁怕海 洞陷驶速 洞知心园                                                                                                    | 4                      | 新增無痕視窗              | Ctrl + Shift + N   |
|                                                                         | 📞 (03)958-1150#20 🛛 🔽 fuhongcsworld@gmail.cc                                                                                                    | m 🌒                    | Hong (FHC Personal) | 日登入 >              |
| uhongC's World                                                          |                                                                                                    | © a                    | 密碼和自動填入             | >                  |
|                                                                         |                                                                                                    | 5                      | 記錄                  | >                  |
|                                                                         | 恨慏��定為了                                                                                                    | *                      | 下載                  | Ctrl + J           |
| 游台口·波台口·                                                                | ※ ※ 3 米能                                                                                                    | \$                     | 書籤和清單               | >                  |
| 迎先し;                                                                    |                                                                                                    | D                      | 擴充功能                | >                  |
| 大能!                                                                     | 順利練習!                                                                                                    | Ū                      | 清除瀏覽資料              | Ctrl + Shift + Del |
|                                                                         |                                                                                                    | Q                      | 縮放                  | - 100% + 53        |
|                                                                         |                                                                                                    | •                      | 列印                  | Ctrl + P           |
|                                                                         |                                                                                                    | G                      | 使用 Google 搜尋這個      | 網頁                 |
|                                                                         |                                                                                                    | G <sub>E</sub>         | 翻譯                  |                    |
|                                                                         |                                                                                                    | Q                      | 尋找並編輯               | >                  |
|                                                                         |                                                                                                    | C <u>.</u>             | 儲存並分享               | >                  |
|                                                                         |                                                                                                    | <b>A</b>               | 更多工具                | >                  |
|                                                                         |                                                                                                    | 0                      | 說明                  | >                  |
|                                                                         |                                                                                                    | 串                      | 設定                  |                    |
|                                                                         |                                                                                                    | Ð                      | 結束                  |                    |
| 連結                                                                      |                                                                                                    |                        | p y                 |                    |
|                                                                         |                                                                                                    |                        |                     |                    |
| Google服務清單(配                                                            | 合7年級資科)                                                                                                    |                        |                     |                    |

## Step2. 進入Google.com

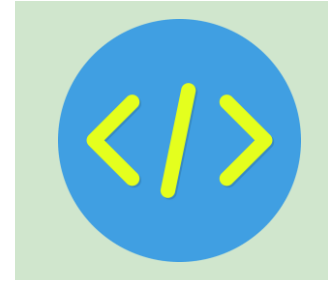

在網址列輸入網址,或搜尋關鍵字:

## https://www.google.com(Google)

| ✓ Google × +                                  |            | - o x                                 |
|-----------------------------------------------|------------|---------------------------------------|
| ← → C ( <sup>±</sup> , https://www.google.com |            | □ 😪 無痕視識 :                            |
| □ 煤體美工設計資源 □ 工具網站 □ 學習資源 □ 教學資源 □ 長笛          |            | □ □ 所有書籤                              |
| 關於 Google Google 商店                           |            | Gmail 圖片 🗰 登入                         |
|                                               | G          | 登入 Google<br>使用 Google 帳戶安全儲存你的密<br>碼 |
| Google                                        |            | 保持登出狀態 登入                             |
| Q                                             | <b>V</b> 🕄 |                                       |
| Google 搜尋 好手氣                                 |            |                                       |
| Google 提供: English                            |            |                                       |

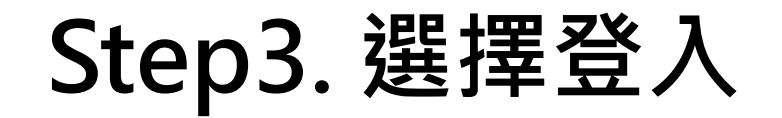

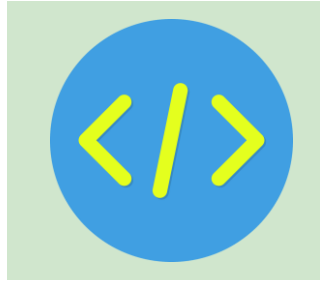

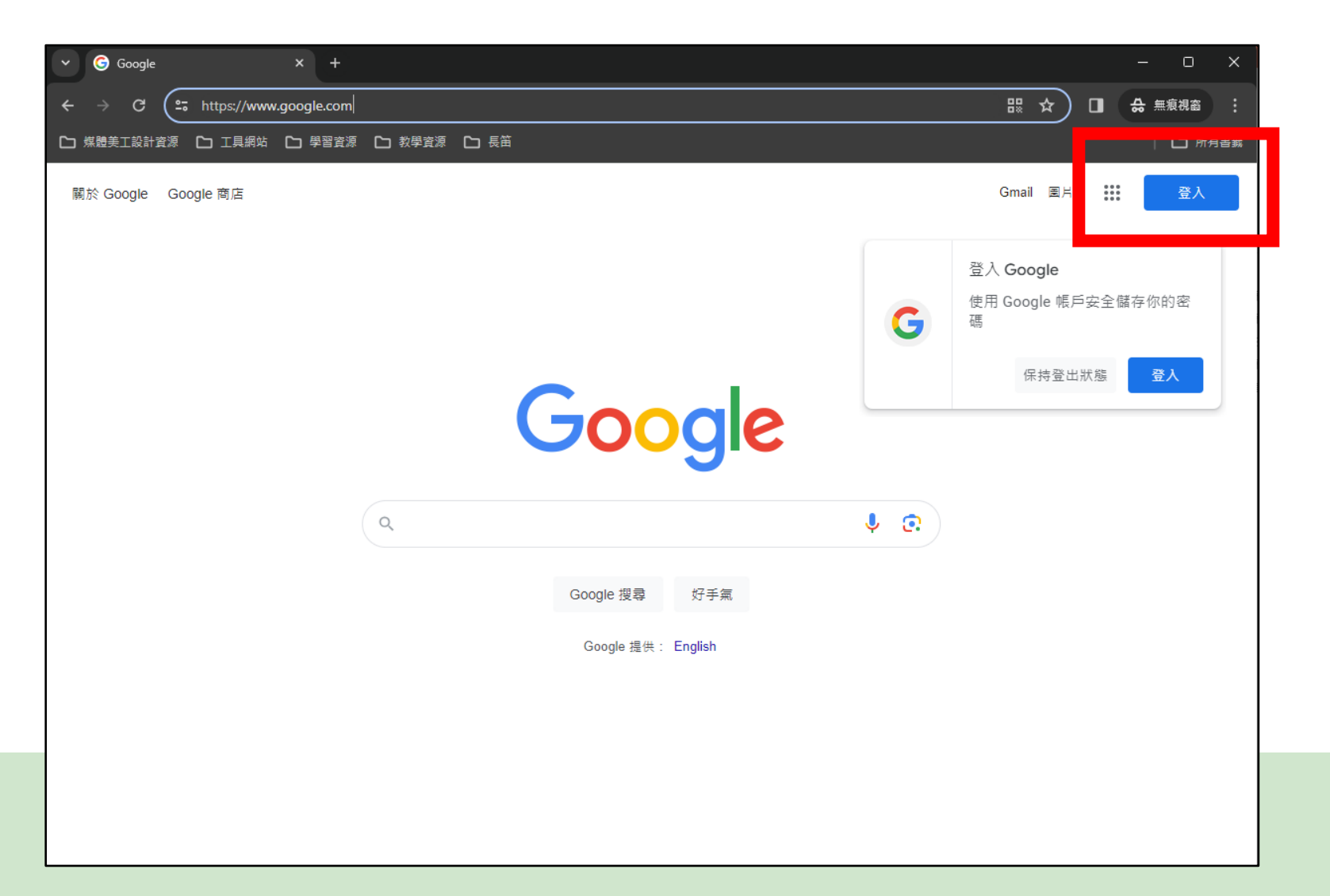

## Step4. 輸入快樂E學院帳號後 並按下一步

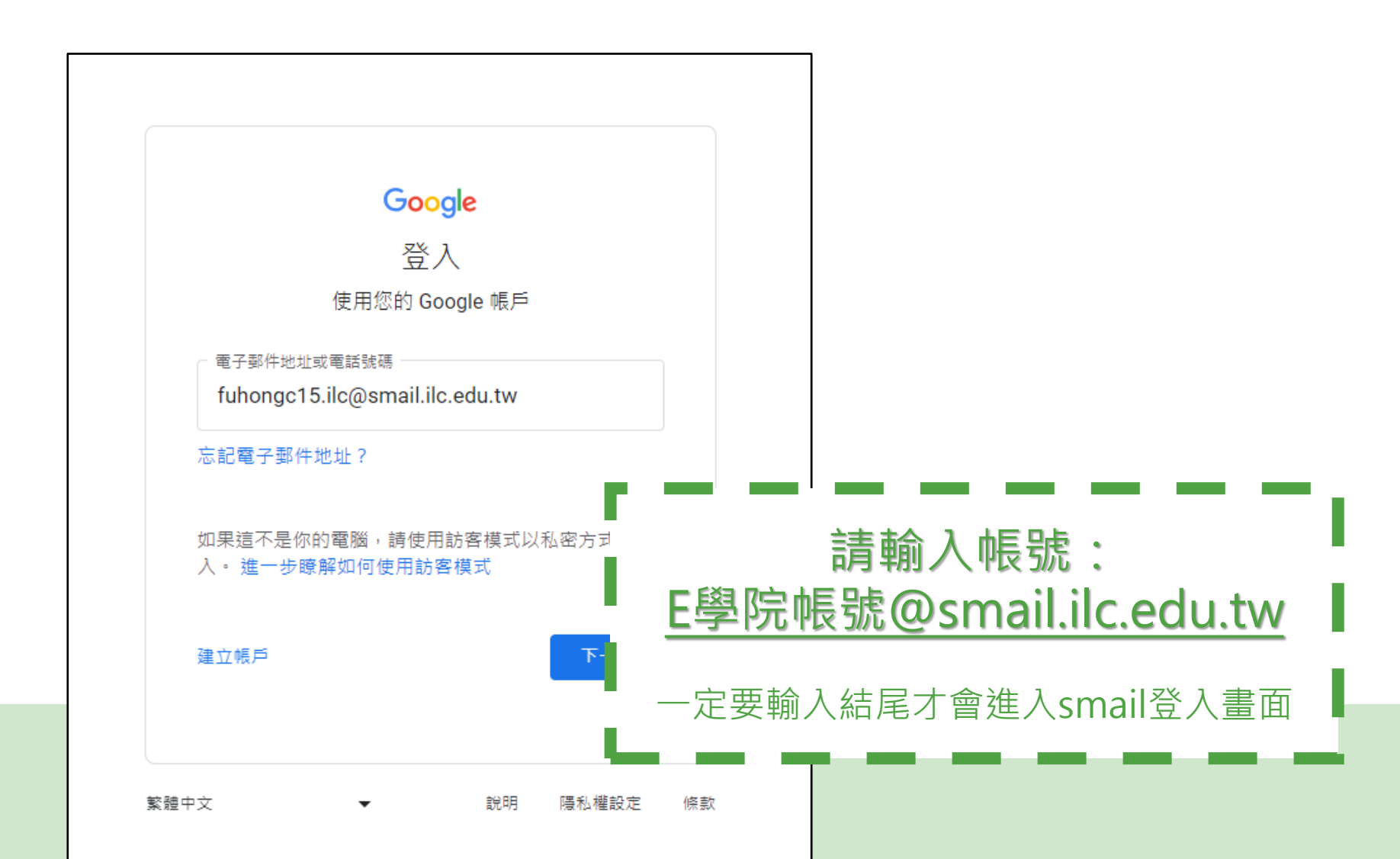

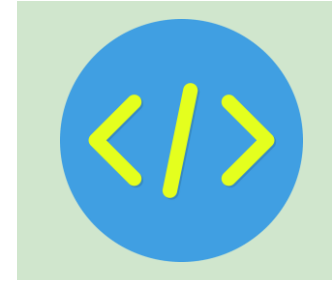

# Step5. 輸入快樂E學院帳號密碼 完成最後登入

|                   | ➤ ③ 宜菌縣學生gmail                                                                                                    | × +                                                                                                    | – o ×       |
|-------------------|----------------------------------------------------------------------------------------------------|----------------------------------------------------------------------------------------------------|-------------|
|                   | ← → C 😁 smail.ilc.edu.t                                                                                                    | w/?SAMLRequest=fVLJTsMwEL0j8Q%2BW711aKgRWk6qAEJVYIho4cHPs 🗞 🛧 🔲                                                                                                    | ♣ 無痕視窗      |
|                   | 🗅 媒體美工設計資源 🕒 工具網站                                                                                                    | C 學習資源 C 教學資源 C 長笛                                                                                                    | 🗅 所有書籤      |
|                   | 歡迎使用宜蘭縣學生gn                                                                                                    | nail                                                                                                    |             |
|                   | 請輸入快樂E學院的帳號密碼<br>(款師蒔輸入「EIP桶號+.ilc」<br>(例:abc.ilc))<br>帳號: [tuhongc15<br>□ 保持登入狀態<br>」<br>」保持登入狀態<br>」<br>對入完単<br>註冊帳號<br><u>PC Chrome書誠同步</u><br>童年閱讀卡登入 | <ul> <li>垃圾郵件更少,有足夠的空間並且可以從任何位置存取。</li> <li>歡迎使用 Google 所提供的電子郵件,其電子郵件更直覺化、更有效率且更實用。</li> <li>未申請帳號同學,請按左側[註冊帳號],進入帳號申請。</li> <li>帳號申請,請節入身分證號碼,按比對鍵,取得資料後按右下角[下一頁]後依畫面操作。</li> <li>忘記座碼時,請您告知班導師,請導師帮忙重新取得新帳座。。</li> <li>使用 Google 功能強大的垃圾郵件攢截技術,將不想要的郵件描在收件匣之外。</li> <li>保存任何您可能需要的郵件,然後使用 Google 搜尋加以快速尋找</li> <li>從您的電話立即傳送郵件、讀取新的郵件及搜尋封存</li> </ul> |             |
| □保持登入狀<br>請勿在公用電腦 | 、態:<br>隨意勾選                                                                                                    | oogle服務                                                                                                    | 技術提供 Google |
| 如果你在公用電腦忘了發       |                                                                                                    |                                                                                                    |             |
| 用電腦的人一樣可以開        | 啟並登入查看                                                                                                    |                                                                                                    |             |

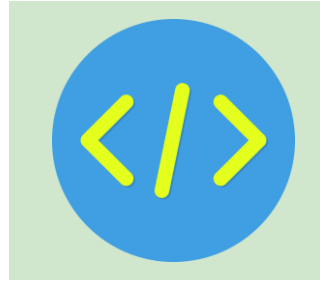

## Step6. 回到google選擇功能格

| 🗯 Chrome         | File Edit    | View       | History  | Bookmarks  | Profiles | Tab   | Window   | Help     |        |        |                                                                                             |            | Δ              | *     | <b>(</b> 2) | (î· | Q [/ |    | 0     | Sat Ma | ar 16 1        | 2:14 PM     | 1  |
|------------------|--------------|------------|----------|------------|----------|-------|----------|----------|--------|--------|---------------------------------------------------------------------------------------------|------------|----------------|-------|-------------|-----|------|----|-------|--------|----------------|-------------|----|
|                  | 宜蘭快樂e學       | 。<br>完<br> | ×        | G Google   |          |       | ×        |          |        |        | 4<br>4<br>4<br>4<br>4<br>4<br>4<br>4<br>4<br>4<br>4<br>4<br>4<br>4<br>4<br>4<br>4<br>4<br>4 | <b>N</b> ( | <del>D</del> X | Ð     | 8° /2       |     |      |    |       |        | R <sup>1</sup> | 00 00       | 68 |
| ← → C            | <b>A</b> 😁   | google.c   | om/webhp | ?hl=zh-TW& | sa=X&ved | =0ahU | KEwivzp7 | p9feEAxX | (8cfUH | HHSm5/ | Ax0QPA                                                                                      | AgJ&saf    | e=activ        | e&ssu | i=on        | G   | *    |    | ΰI    | ٣      |                | <b>an :</b> |    |
| 🕞 smail.ilc.edu. | tw Bookmarks |            |          |            |          |       |          |          |        |        |                                                                                             |            |                |       |             |     |      |    |       |        |                | ٦.          |    |
| 關於 Google        | Google 商店    | 5          |          |            |          |       |          |          |        |        |                                                                                             |            |                |       |             |     |      |    | Gmail | 圖片     | ***            | 鴻           |    |
|                  |              |            |          |            |          |       | ~        |          |        |        |                                                                                             |            |                |       |             |     |      |    |       |        |                |             |    |
|                  |              |            |          |            |          |       | 5        | 0(       |        | C      | e                                                                                           |            |                |       |             |     |      |    |       |        |                |             |    |
|                  |              |            |          |            |          |       |          |          |        | 9      |                                                                                             |            |                |       |             |     |      |    |       |        |                |             |    |
|                  |              |            |          | ٩          |          |       |          |          |        |        |                                                                                             |            | Ļ              |       |             |     |      |    |       |        |                |             |    |
|                  |              |            |          |            |          |       | Go       | ogle 搜尋  |        | 好手氣    |                                                                                             |            |                |       |             |     |      |    |       |        |                |             |    |
|                  |              |            |          |            |          |       |          |          |        |        |                                                                                             |            |                |       |             |     |      |    |       |        |                |             |    |
|                  |              |            |          |            |          |       |          |          |        |        |                                                                                             |            |                |       |             |     |      |    |       |        |                |             |    |
|                  |              |            |          |            |          |       |          |          |        |        |                                                                                             |            |                |       |             |     |      |    |       |        |                |             |    |
|                  |              |            |          |            |          |       |          |          |        |        |                                                                                             |            |                |       |             |     |      |    |       |        |                |             |    |
| 台灣               |              |            |          |            |          |       |          |          |        |        |                                                                                             |            |                |       |             |     |      |    |       |        |                |             |    |
| 廣告 商業            | 美 搜尋服        | 務的運作       | 方式       |            |          |       |          |          |        |        |                                                                                             |            |                |       |             |     |      | 隱私 | 權     | 服務條    | 条款             | 設定          |    |

## Step7. 點選雲端硬碟

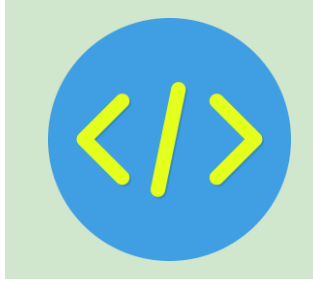

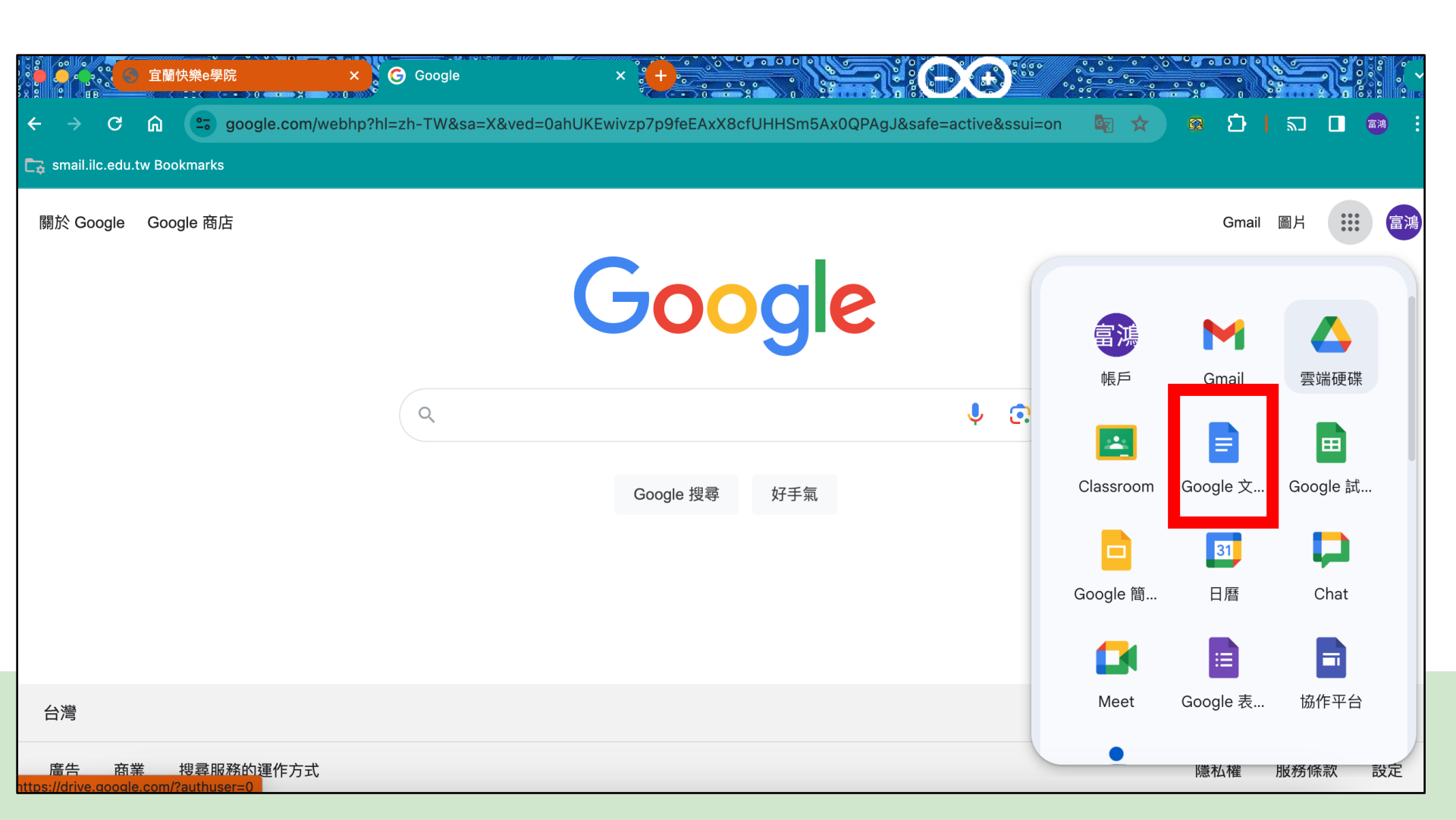

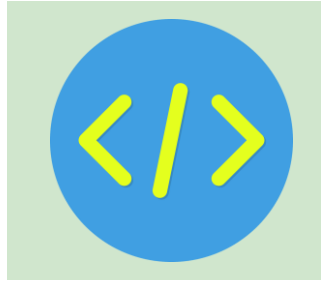

## Step8. 成功進入Google Docs

| 2000<br>2000<br>2000 | × 首頁 - Google 雲端硬碟 × + · · · · · · · · · · · · · · · · · · |               | • • •        |         | 300 0 |
|----------------------------------------------------------------------------------------------------|------------------------------------------------------------|---------------|--------------|---------|-------|
| ← → C ⋒ 📼 drive.goog                                                                                                    | gle.com/drive/home                                         |               | Ð            | l 🔊 🗖 🍯 | •     |
| 🕞 smail.ilc.edu.tw Bookmarks                                                                                                    |                                                            |               |              |         |       |
| 🛆 雲端硬碟                                                                                                    | Q 在雲端硬碟中搜尋                                                 | ()<br>()      |              | Google  | 富鴻    |
| 十新增                                                                                                    | 首頁 マヨ 部 ①                                                  |               |              | ×       | 31    |
| ↑ 首頁                                                                                                    | 建 🗸 檔案 🗅 資料夾 類型 🔹 使用者 👻 上次修改日期 >                           |               |              |         |       |
| ↓ 活動                                                                                                    | 名稱                                                         |               |              |         | Ø     |
|                                                                                                    | 202402210940500984.pdf :                                   |               | $\mathbf{F}$ |         |       |
| ・ <b>回</b> 找的雲端硬碟                                                                                                    | <b></b> fhc.jpg                                            |               |              |         |       |
| <b>公</b> 與我共用<br>① 近期存取                                                                                                    | ▶ 午餐菜單 些 :                                                 | $\mathcal{A}$ |              |         | +     |
| ☆ 已加星號                                                                                                    | X 80125.xlsx :                                             | 躍取項目即可        | 杳看詳細         | 資料      |       |
| ① 垃圾內容                                                                                                    | X 80125.xlsx :                                             |               |              | A11     |       |
| 下載電腦版雲端硬碟 ×                                                                                                    | ₩ 80325池傅泓.docx 🕰 :                                        |               |              |         |       |
|                                                                                                    |                                                            |               |              |         | >     |

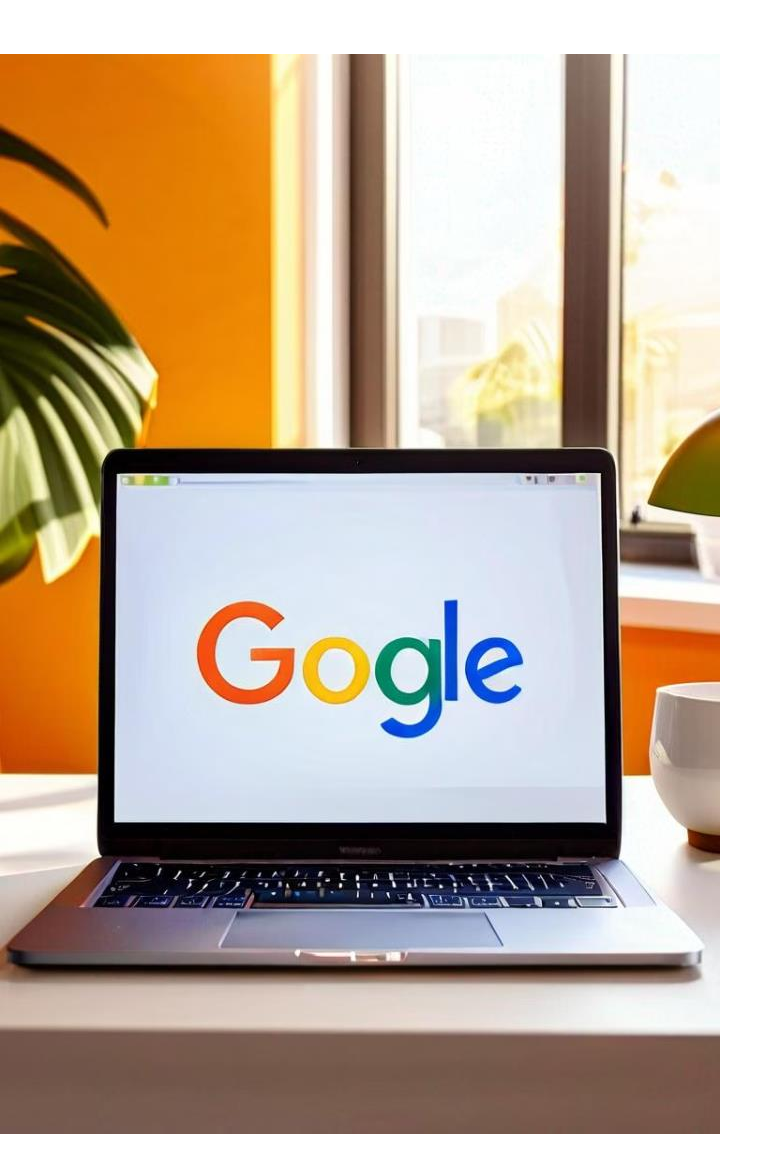

# Google Docs 文書 處理教學

歡迎來到Google Docs文書處理教學課程。在這個課程中,我們 將深入探討Google Docs的基本操作和進階功能,幫助您掌握這 個強大的線上文書處理工具。從基本介面介紹到製作精美的電子 筆記,我們將逐步引導您成為Google Docs的專家。無論您是學 生、專業人士還是日常使用者,這個課程都將為您提供寶貴的技 能,讓您的文件處理更加高效和專業。讓我們一起開始這段學習 之旅吧!

🎙 by 富鴻 池

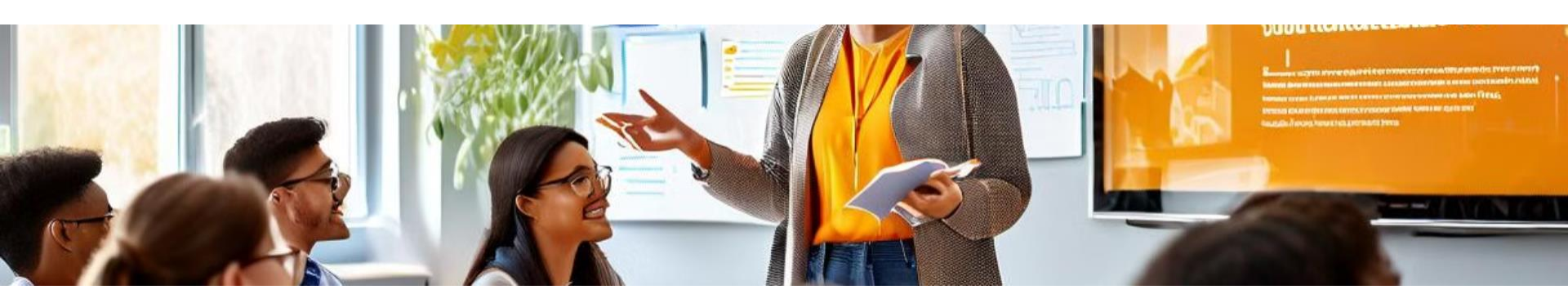

### 課程介紹與目標說明

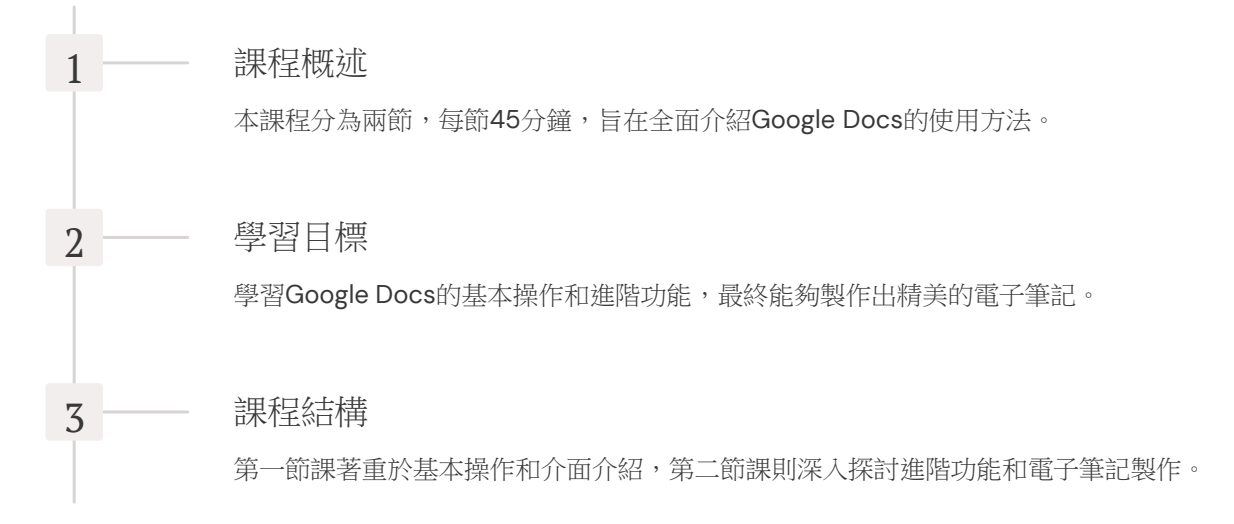

## Google Docs 基本介面介紹

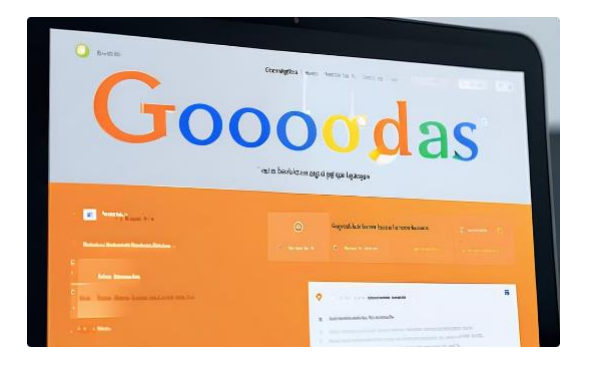

工具列位於頁面頂部,包含常用的

工具列

编輯和格式化工具。

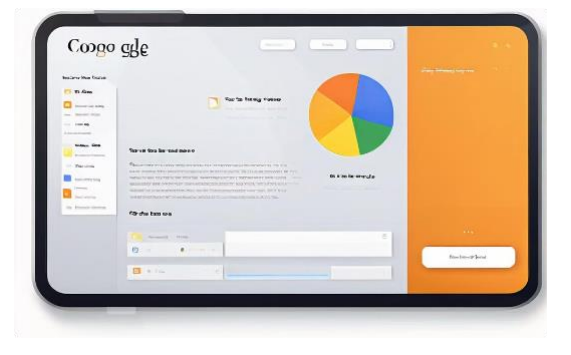

#### 功能選單

功能選單提供更多進階選項,如插 入、格式、工具等。

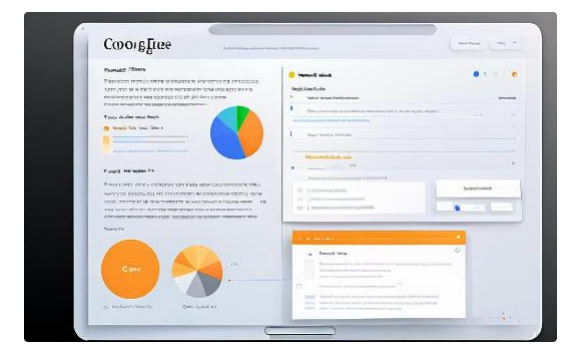

#### 主要編輯區域

這是您輸入和編輯文檔內容的主要區域。

### 字型字體切換

#### 1 字體選擇

在工具列上的字體下拉選單中選擇所需字體。Google Docs提供 多種中文和英文字體選擇。

2 字型大小調整

使用字型大小下拉選單或直接輸入數值來調整文字大小。

3 文字樣式

使用工具列上的按鈕來應用粗體、斜體、底線等文字樣式。

4 文字顏色

點擊文字顏色按鈕,從調色板中選擇所需顏色來改變文字顏色。

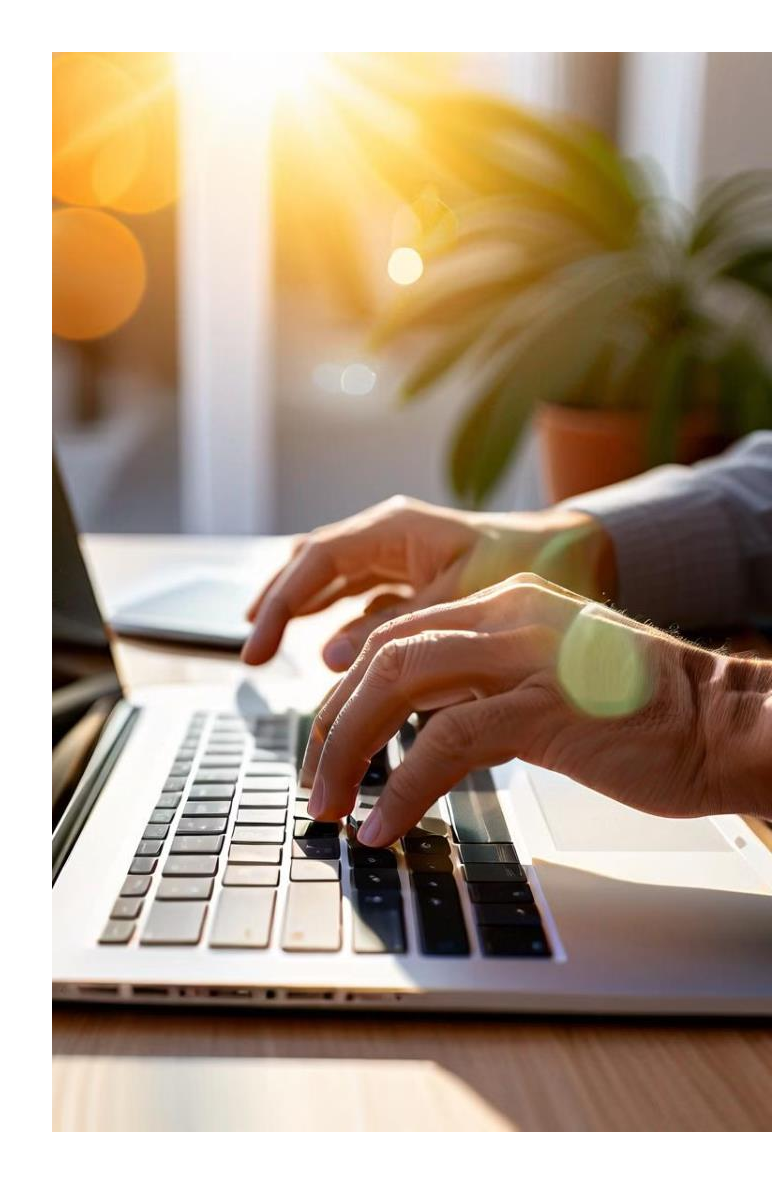

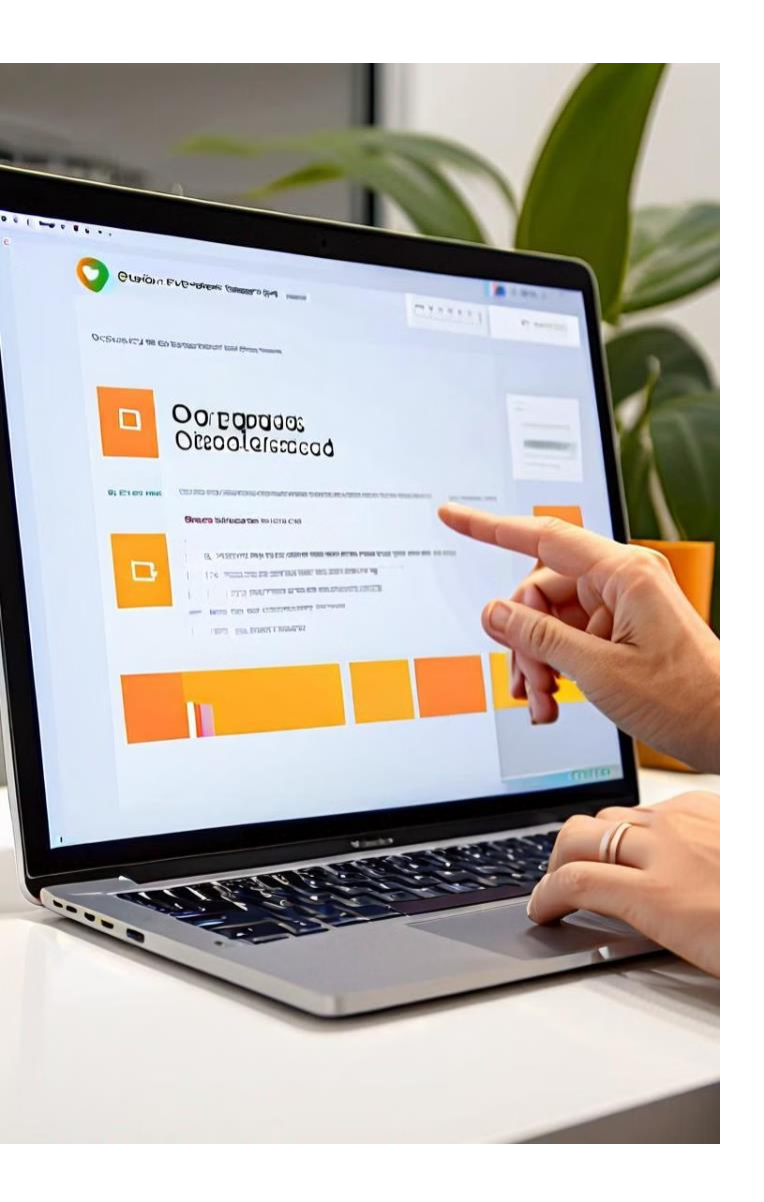

### 插入圖片

2

3

4

選擇插入位置

將游標放在您想插入圖片的位置。

點擊插入選單

在頂部選單中選擇「插入」,然後點擊「圖片」。

選擇圖片來源

從「上傳」、「搜尋網路」等選項中選擇圖片來源。

#### 調整圖片

插入後,可以拖動圖片邊框來調整大小和位置。

### 基本排版設置

#### 段落對齊

使用工具列上的對齊按鈕來設置 文字的左對齊、居中對齊、右對 齊或兩端對齊。

#### 行距調整

在「格式」選單中選擇「行距」 ,可以設置單行間距、1.5倍行距 或雙行間距等。

#### 縮排設置

使用工具列上的增加縮排和減少縮排按鈕來調整段落縮排。

### 課堂練習:基本操作

#### 文字格式化

將提供的一段文字應用不同的字體、大小和顏色。

#### 插入圖片

在文檔中插入一張相關的圖片,並調整其大小和位置。

#### 段落排版

設置段落的對齊方式和行距,創建清晰的文檔結構。

綜合應用

結合所學知識,創建一個簡單但格式良好的短文。

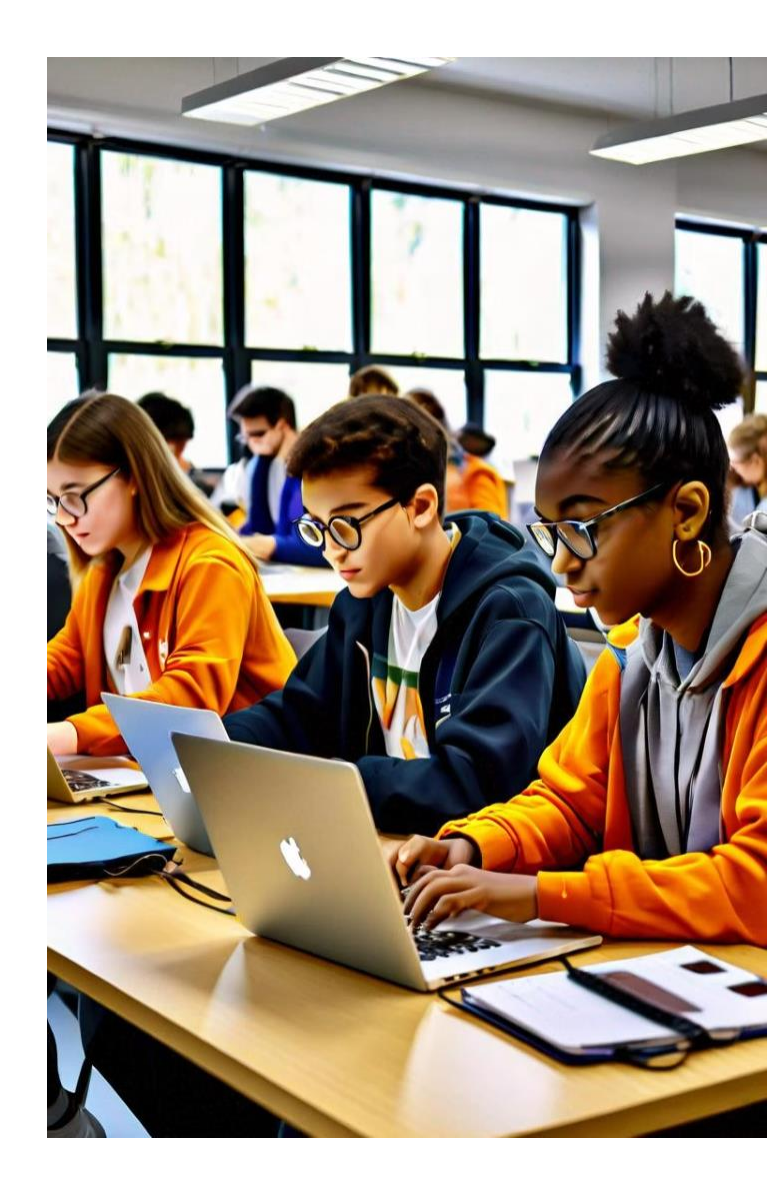

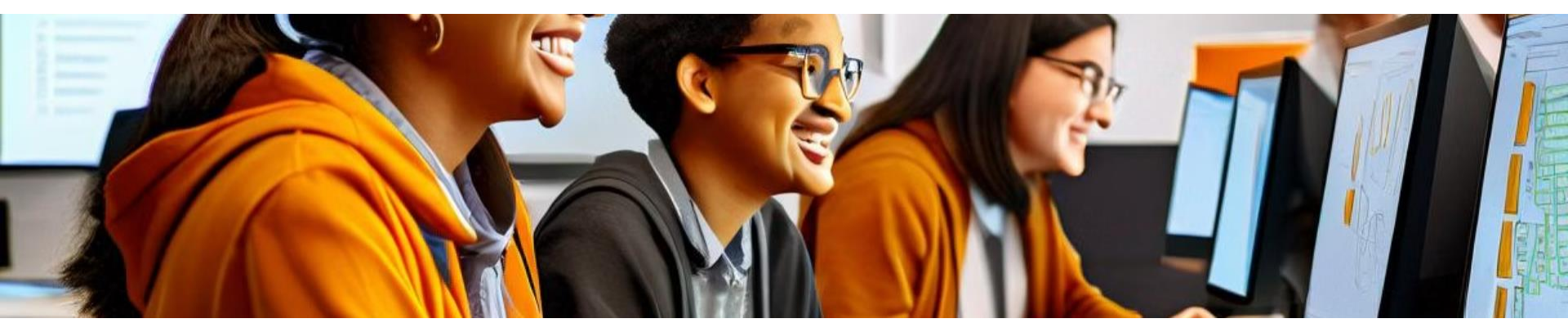

### 回顧與解答疑問

| 1                                      | 2                       | 3                                | 4                              |
|----------------------------------------|-------------------------|----------------------------------|--------------------------------|
| 快速回顧                                   | 學生提問                    | 教師解答                             | 補充說明                           |
| 簡要回顧第一節課的主<br>要內容,包括基本介面<br>、字體操作和排版設置 | 鼓勵學生提出在實踐中<br>遇到的問題或疑惑。 | 針對學生提出的問題進<br>行詳細解答,必要時進<br>行示範。 | 根據學生的反饋,補充<br>一些常見問題的解決方<br>法。 |

### 插入影片

1

2

3

4

—— 選擇插入位置

將游標放在您想插入影片的位置。

——— 打開插入選單 點擊頂部選單的「插入」,然後選擇「影片」。

— 選擇影片來源

可以搜索YouTube影片或提供影片URL。

— 調整影片大小

插入後,可以拖動影片邊框來調整大小。

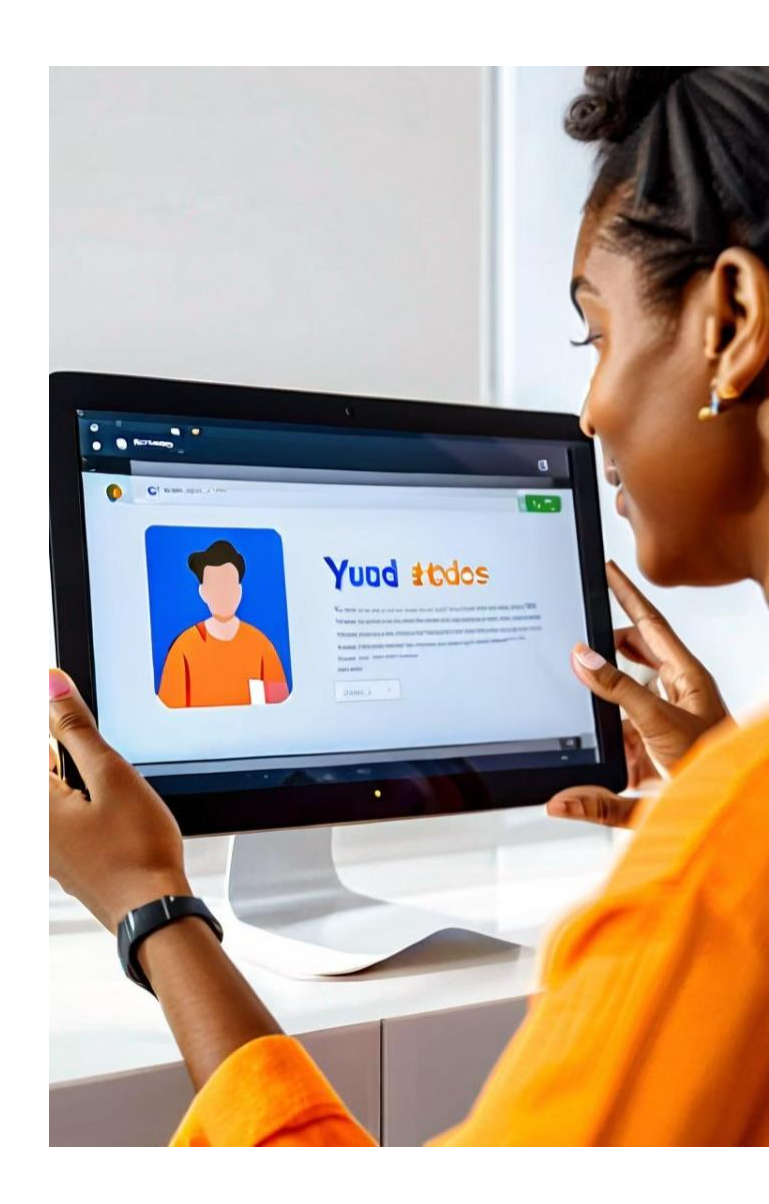

### 添加超連結

1 選擇文字或圖片

選中您想添加連結的文字或圖片。

- 2 插入連結 點擊工具列上的「插入連結」按鈕或使用快捷鍵Ctrl+K( Windows)或Cmd+K(Mac)。
- 3 輸入URL

在彈出的對話框中輸入目標網頁的URL。

4 應用連結

點擊「應用」按鈕完成連結的添加。

| Gooj Ililk                                                                                                    |                                 |
|----------------------------------------------------------------------------------------------------|---------------------------------|
| laterill internation of the second second                                                                                                    |                                 |
| an categoria a o 0%0031 Jose0                                                                                                    | Income say formation . It       |
| Goalire Imcimb                                                                                                    |                                 |
| Capillast Decode                                                                                                    | 200                             |
| Oriteth:/basss<br>Oriteth:/basss<br>Oriteth:/bassss<br>Oriteth:/bassss<br>Oriteth:/basssss<br>Oriteth:/bassss<br>Oriteth:/bassss<br>Oriteth:/bassss<br>Oriteth:/basssss<br>Oriteth:/basssss<br>Oriteth:/ba |                                 |
| EP Bisaste                                                                                                    | e con triane<br>a la trad mismo |

### 進階版面設置:標題樣式

#### 使用標題樣式

在「樣式」下拉選單中選擇不同 級別的標題樣式,如「標題1」、 「標題2」等。這不僅能統一文檔 風格,還能自動生成目錄。

#### 自定義標題樣式

右鍵點擊樣式選單中的標題樣式 ,選擇「更新樣式以符合選取範 圍」來自定義標題外觀。

#### 應用標題樣式

為文檔中的主要標題和子標題應 用適當的標題樣式,創建清晰的 文檔結構。

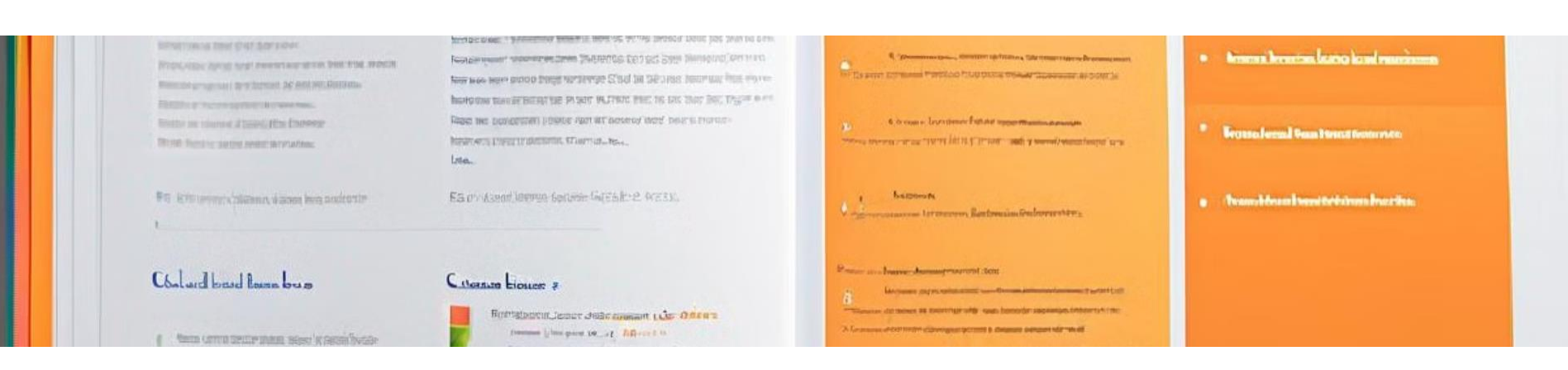

### 製作目錄

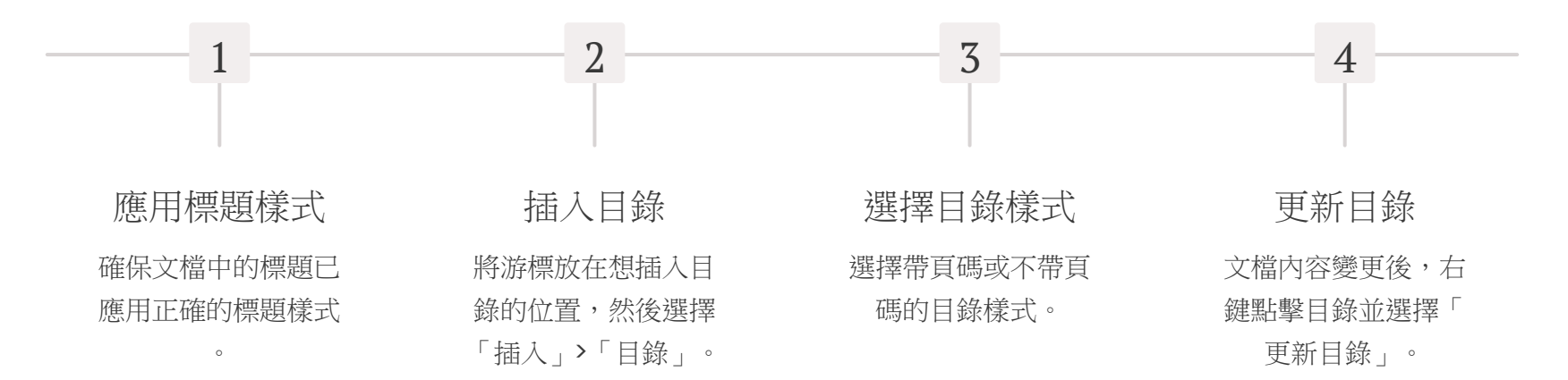

### 多列多欄版面設置

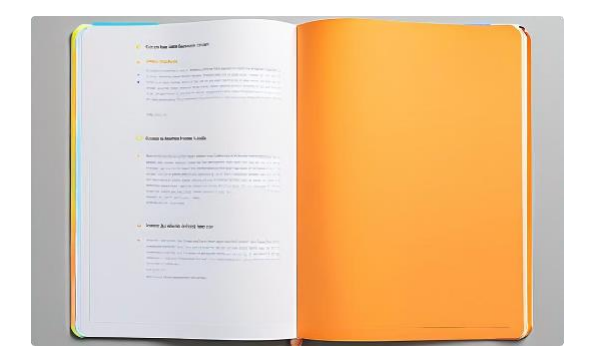

| Timplan                                                                                                    |                                                                                                    |                                                                                |
|----------------------------------------------------------------------------------------------------|----------------------------------------------------------------------------------------------------|--------------------------------------------------------------------------------|
| Galoh.g bhad                                                                                                    | CloggLLlaed                                                                                                    | Cools IIII un (d                                                               |
|                                                                                                    |                                                                                                    |                                                                                |
| Context sound have not an and sound sound a sound have sound                                                                                                    |                                                                                                    |                                                                                |
| Other and another the first in terms we have a start in the<br>set of the start and the start is the start is a start of the<br>start is start interest in the start is a start of the<br>start is a start interest in the start is a start is a start is<br>we assume that is a start in the start is a start is<br>when it is a start is a start is a start is a start is<br>we assume that is a start is a start is a start is<br>the start is a start is a start is a start is a start is<br>the start is a start is a start is a start is a start is<br>a start is a start is a start is a start is a start is a start is<br>a start is a start is a start is a start is a start is a start is<br>a start is a start is a start is a start is a start is a start is a start is<br>a start is a start is a start is a start is a start is a start is a start is a start is<br>a start is a start is a start is a start is a start is a start is a start is a start is<br>a start is a start is a start is a start is a start is a start is a start is a start is<br>a start is a start is a start is a start is a start is a start is a start is a start is<br>a start is a start is a start is a start is a start is a start is a start is a start is<br>a start is a start is a start | $\label{eq:starting} \begin{split} U_{0} &  for a starting transmission of a starting starting startin$ | $\label{eq:states} \left\{ \begin{array}{llllllllllllllllllllllllllllllllllll$ |

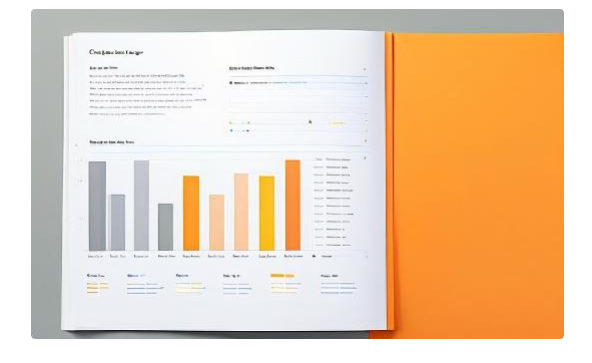

#### 雙欄版面

適用於報紙風格的文章或並列比較 的內容。

#### 三欄版面

適合於展示多個相關但獨立的內容 塊。

#### 混合欄位版面

在同一文檔中結合單欄和多欄版面 ,增加視覺變化。

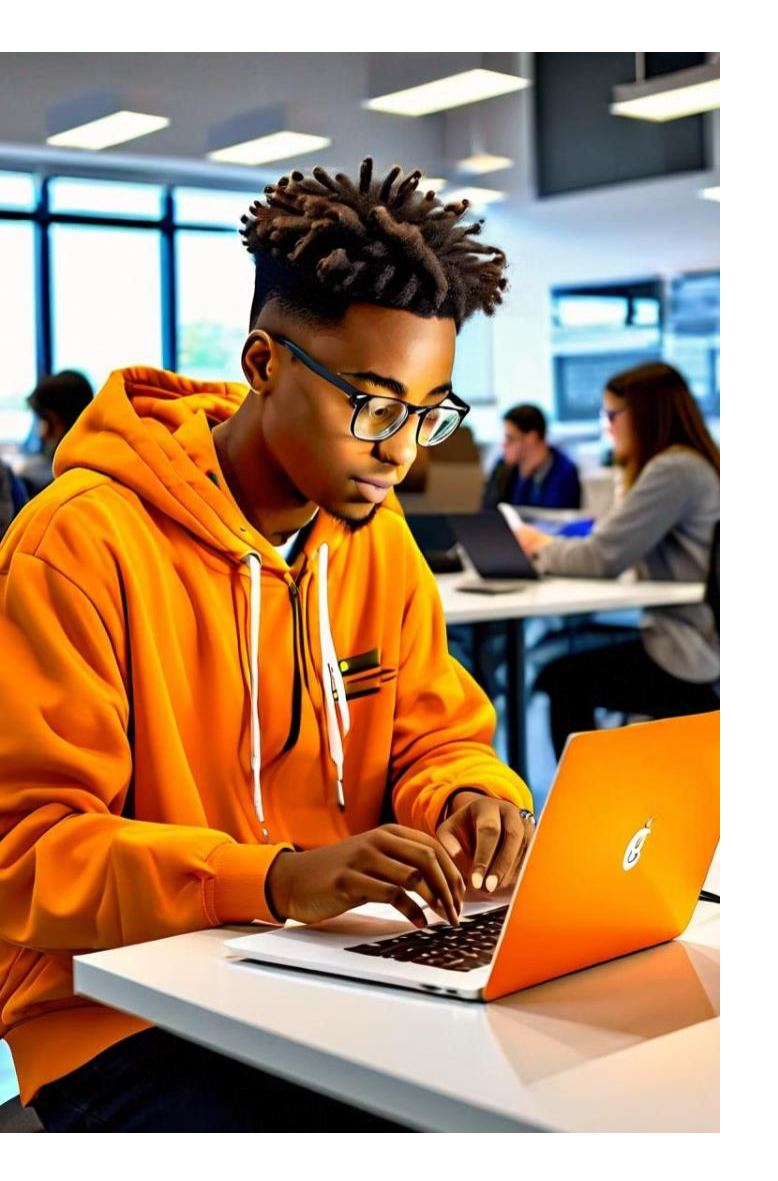

### 電子筆記製作練習

選擇主題

選擇一個感興趣的主題作為電子筆記的內容。

應用標題樣式使用不同級別的標題樣式來組織筆記結構。

插入多媒體

在適當的位置插入相關的圖片、影片或超連結。

版面設計 運用多欄版面和其他排版技巧來增強筆記的可讀性。

### 課堂總結與作品展示

回顧學習內容

1

2

3

4

簡要回顧本次課程學習的主要內容和技能。

學生作品展示 邀請幾位學生分享他們製作的電子筆記。

教師點評

對展示的作品進行簡單評價,指出亮點和改進建議。

學習反思

鼓勵學生分享學習心得和未來應用計劃。

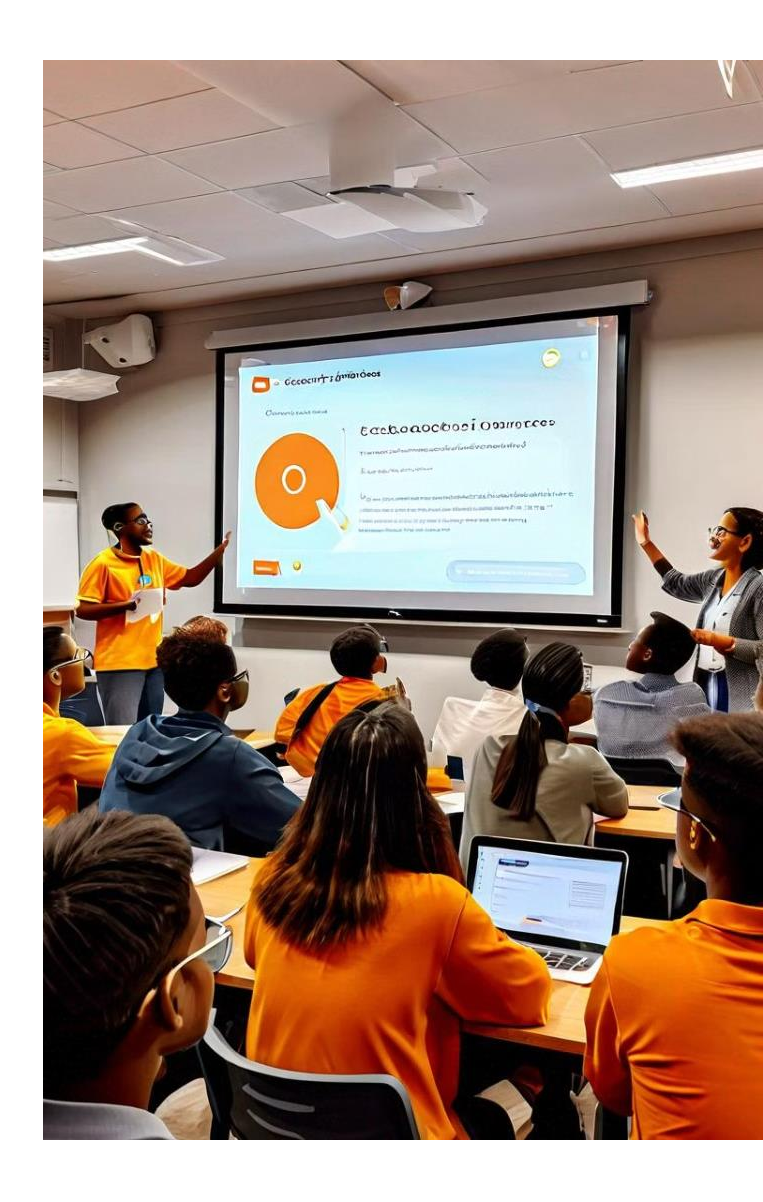

### Google Docs 協作功能介紹

#### 1 實時協作

多人可以同時編輯同一份文檔,變更即時同步。

#### 2 評論功能

可以在文檔中添加評論,方便團隊討論和反饋。

3 版本歷史

自動保存文檔的所有版本,可以輕鬆回溯和比較不同版本。

**4** 共享設置

可以靈活設置文檔的共享權限,控制誰可以查看或編輯。

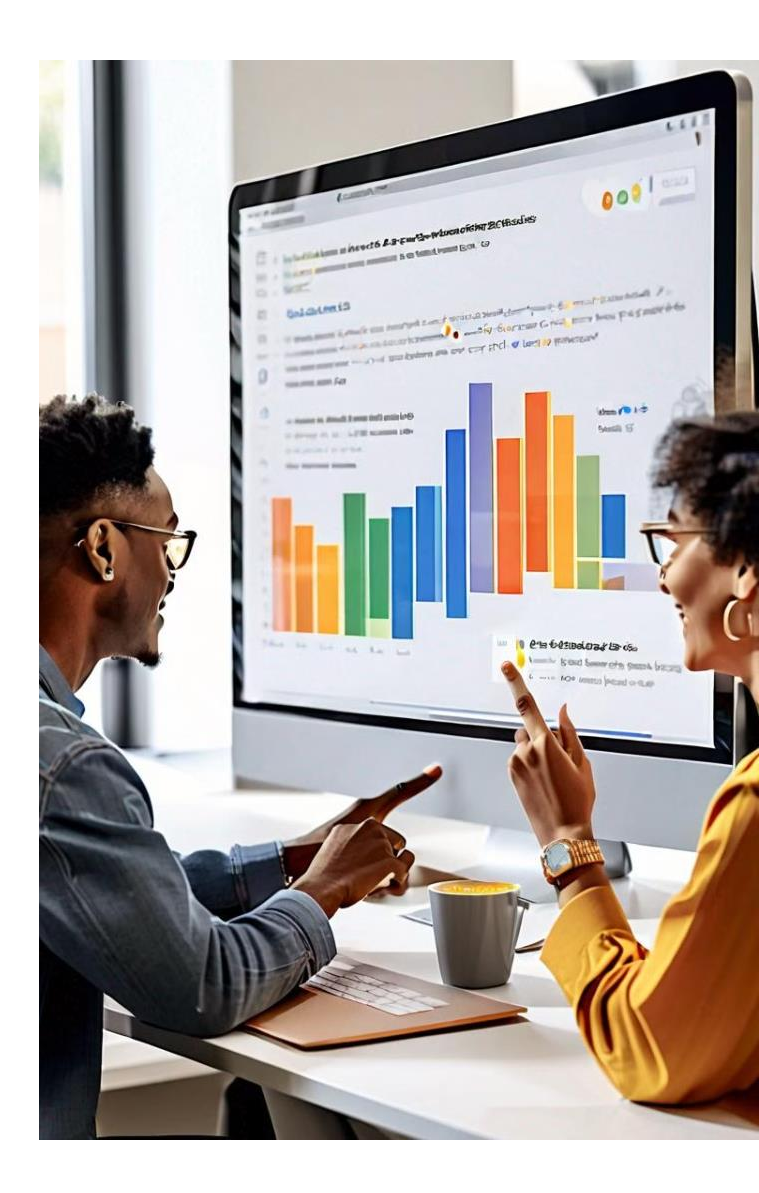

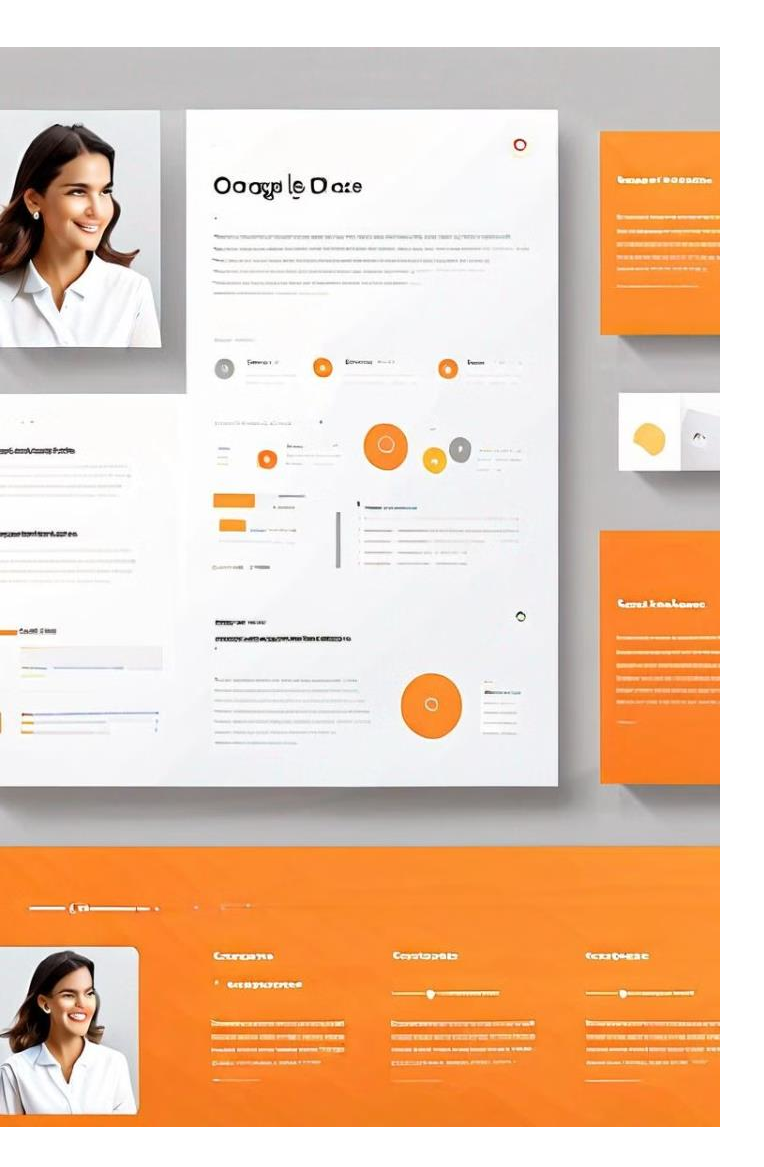

### Google Docs 模板使用

#### 瀏覽模板庫

2

3

在Google Docs首頁點擊「模板庫」,瀏覽各種預設模板。

選擇適合的模板

根據需求選擇合適的模板,如簡歷、報告等。

自定義模板內容
 根據個人需求修改模板中的文字和格式。

- 保存為新文檔

完成編輯後,將修改後的模板保存為新的文檔。

## Google Docs 與其他Google服務的整合

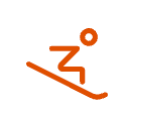

#### **Google Sheets**

可以在Docs中插入 Sheets的表格,實現數 據的動態更新。

#### Google Slides

可以將Slides的幻燈片嵌入Docs文檔中,豐富文 檔內容。

#### Google Drive

:

Docs文檔自動保存在 Drive中,方便管理和共 享。

#### **Google Forms**

可以在Docs中嵌入 Forms表單,收集讀者 反饋。

### Google Docs 離線工作模式

#### 啟用離線模式

在Google Drive設置中開啟離線 模式功能,允許在無網絡連接時 訪問和編輯文檔。

#### 離線編輯

在無網絡環境下,可以繼續編輯 已同步的文檔。所有更改會在重 新連接網絡時自動同步。

#### 注意事項

離線模式需要使用Chrome瀏覽 器,並確保有足夠的本地存儲空 間。

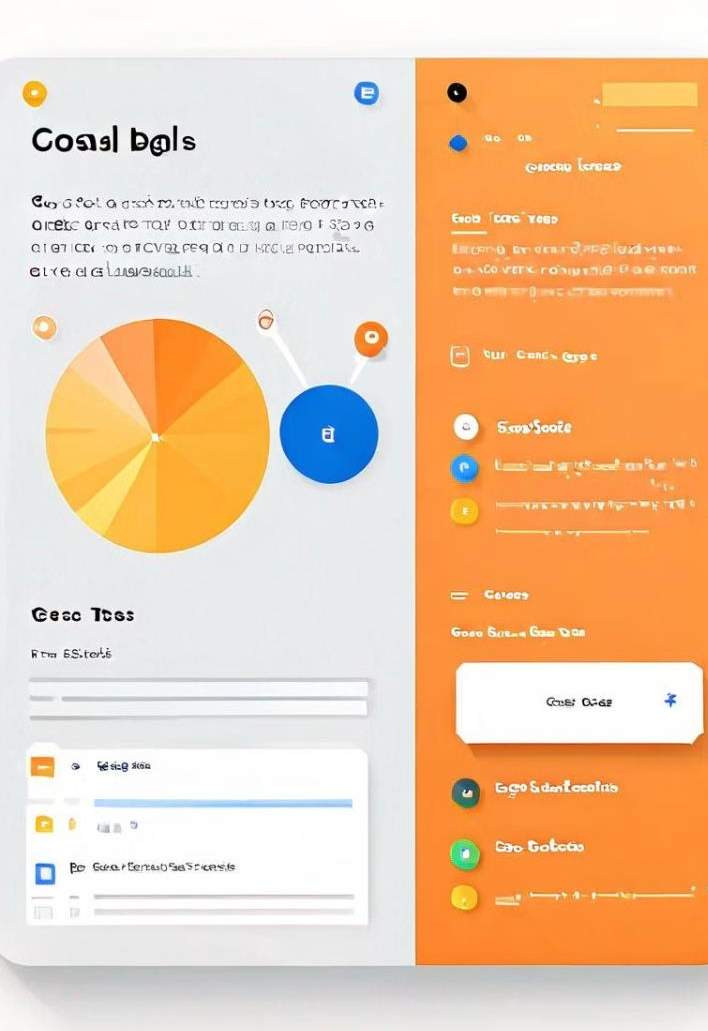

### Google Docs 的研究工具

#### 開啟研究工具

在「工具」選單中選擇「研究」,或使用快捷鍵Ctrl+Alt+Shift+I。

#### 搜索資訊

在研究面板中輸入關鍵詞,搜索網頁、圖片、引用等資訊。

#### 插入内容

直接從研究面板拖放內容到文檔中,自動生成引用。

#### 管理引用

使用研究工具可以輕鬆管理和格式化文檔中的引用和參考文獻。

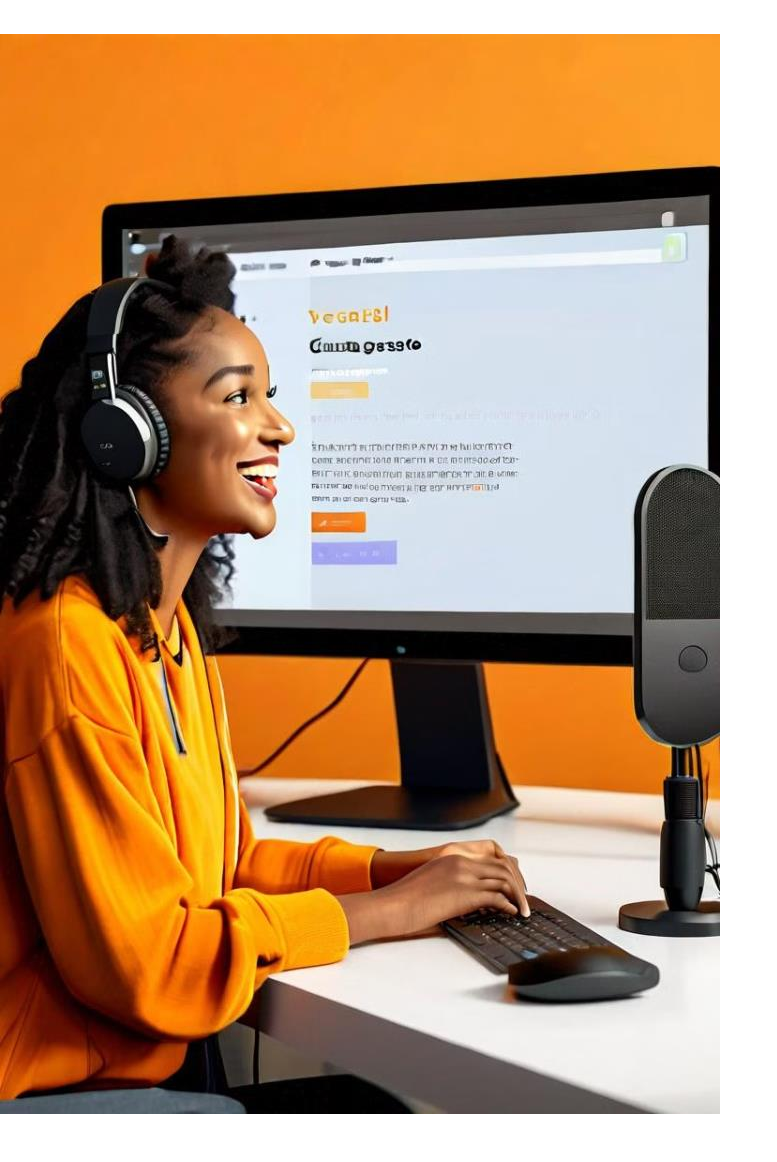

### Google Docs 的語音輸入功能

- 啟用語音輸入 在「工具」選單中選擇「語音輸入」。

 2 選擇語言 在彈出的麥克風圖標旁選擇輸入語言。
 3 開始說話 點擊麥克風圖標開始語音輸入。
 4 編輯和修正 語音輸入後,可以手動編輯和修正文本。

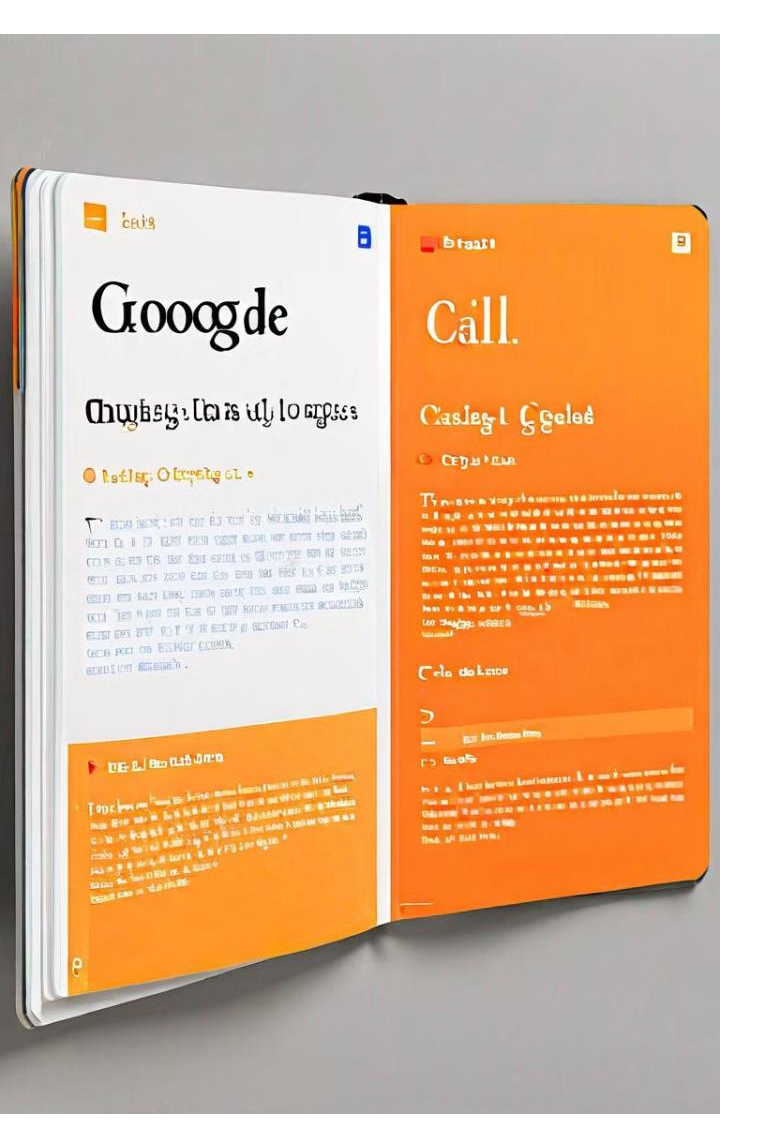

### Google Docs 的翻譯功能

1 選擇文本

選中需要翻譯的文本。

2 使用翻譯工具

右鍵點擊選中的文本,選擇「翻譯文檔」。

3 選擇目標語言

在彈出的翻譯面板中選擇目標語言。

4 應用翻譯

可以選擇替換原文或在新文檔中打開翻譯結果。

## Google Docs 的智能填充功能

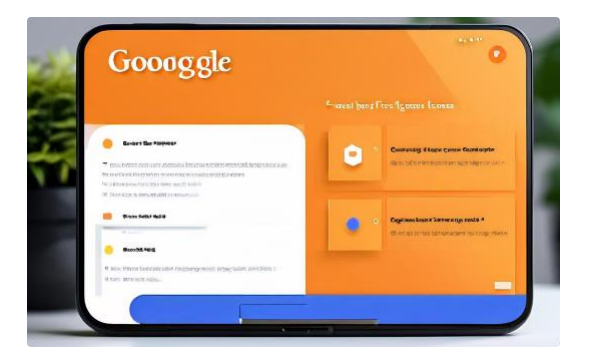

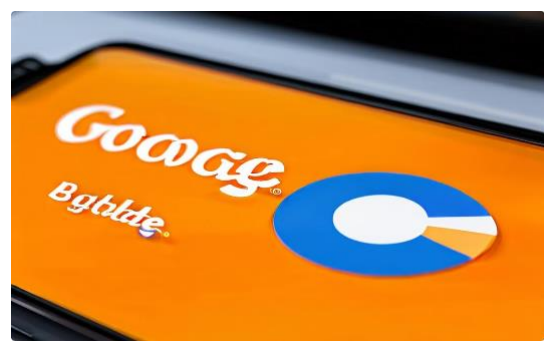

#### 智能撰寫

在輸入時自動提供句子補全建議, 提高寫作效率。

#### 自動更正

自動修正常見的拼寫錯誤和語法問 題。

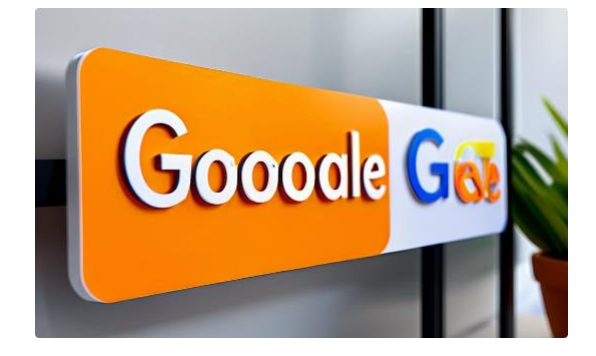

#### 語法建議

提供高級語法和風格建議,幫助改 進寫作質量。

### Google Docs 的數據可視化功能

#### 插入圖表

使用「插入」選單中的「圖表」 功能,可以創建各種類型的圖表 來視覺化數據。

#### 編輯數據

雙擊圖表可以編輯底層數據,圖 表會自動更新以反映變化。 局,使其與文檔風格一致。

#### 自定義樣式

可以調整圖表的顏色、字體和佈

H • Destent Summaries Data Residential available data
 There is an available data available data availa

#### Giovanile Grahars Scrare-Sciences

George processed and the property ways that a tab. The measure in D.
 Departments Websing some structure in the Annual La now.
 Departments Websing some structure in the mean lines to the mean lines of the mean lines of the mean lines

| automore Restations and it's an |         |                                                                                                    |
|---------------------------------|---------|----------------------------------------------------------------------------------------------------|
| (                               | Epannia | -0 B Reserved and Alexandree and Alexandree and Ale |
| kanna kannar-salinnoo           |         |                                                                                                    |
| Concernment of concern          |         |                                                                                                    |
| Egennen in man.                 | • *     |                                                                                                    |
| Carrowski in Nature<br>Rimmens  | •*      |                                                                                                    |

### Google Docs 的高級打印選項

#### 頁面設置

在「檔案」選單中選擇「頁面設置」,可以調整紙張 大小、方向和邊距。

#### 標頭和頁腳

在「插入」選單中添加標頭和頁腳,可以包含頁碼、 日期等信息。

#### 打印預覽

使用「檔案」>「打印」功能查看打印預覽,確保文 檔格式正確。

#### 選擇性打印

在打印設置中可以選擇只打印特定頁面或去除評論等 元素。

## Google 雲端硬碟介紹 功能介面一覽

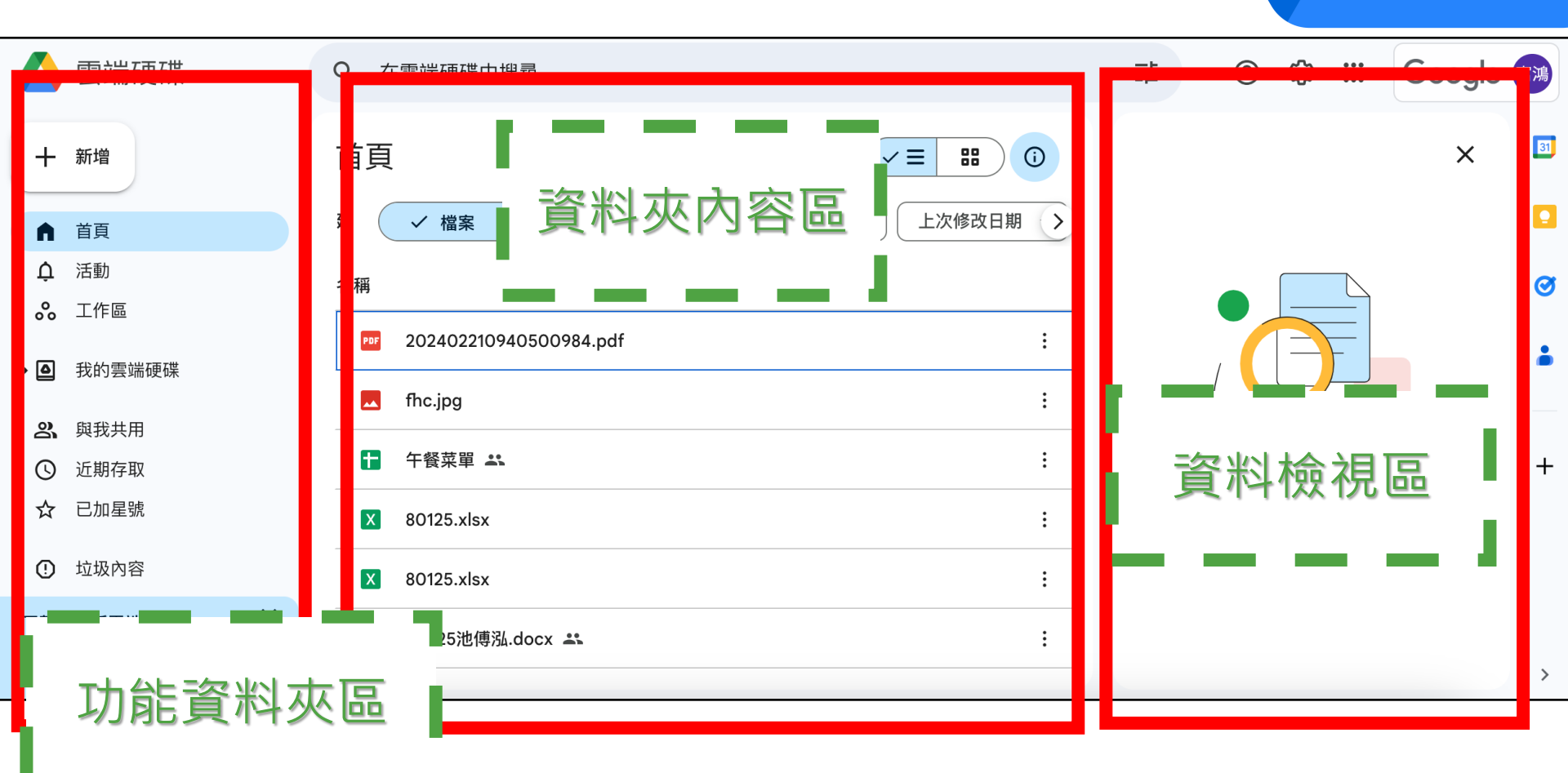

# Google 雲端硬碟資料夾

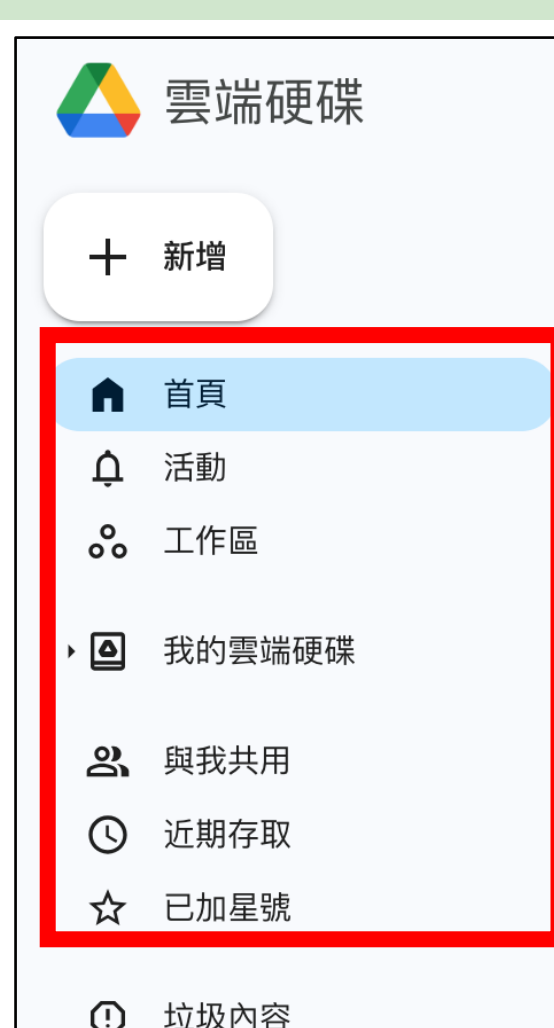

■雲端硬碟資料夾,包括: 首頁區-快速資料存取 1 2. 我的雲端硬碟-主要區 與我共用-別人共用給我 3. 近期存取-近期開啟、編輯 4 **5**. 已加星號-常用檔案編輯

# Google 雲端硬碟資料夾

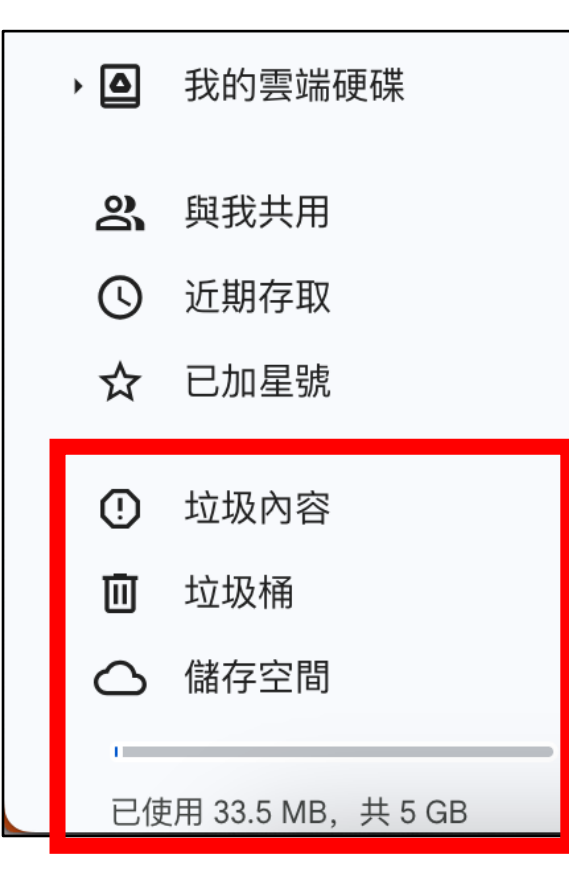

雲端硬碟資料夾下方還有 垃圾內容區-快速資料存取 2. 過30天檔案就會自動移除 與我共用-別人共用給我 3. 儲存空間-查看目前空間資 4. 訊,以及顯示目前空間剩 餘多少

## 小試身手 1 嘗試上傳與檢視資料

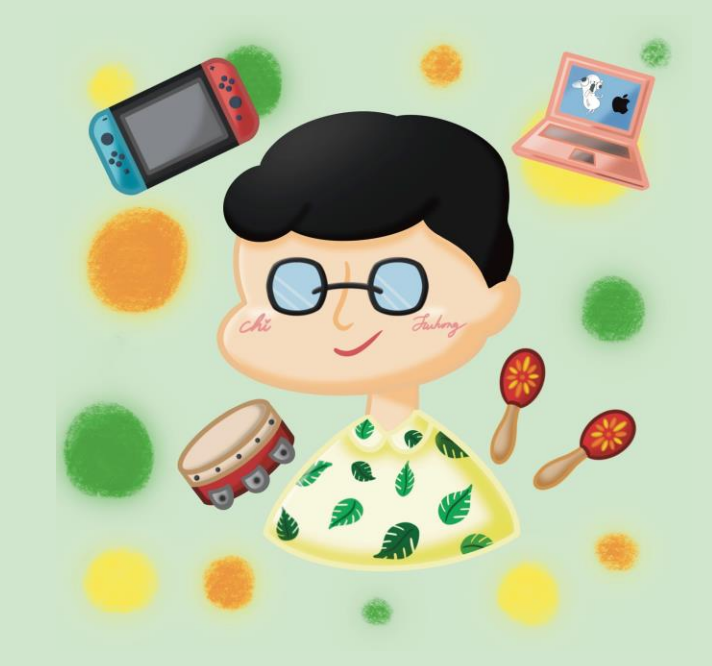

## Step1. 點選新增按鈕

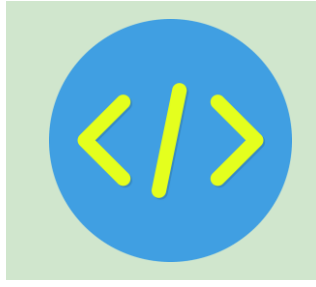

|          | ◎ 宜蘭快樂e學院<br>10         | × 首頁 - Google 雲端硬碟 × +           | 800 P |               | 2 °   |        | 100 0<br>10 0<br>10 0 |
|----------|-------------------------|----------------------------------|-------|---------------|-------|--------|-----------------------|
| ← →      | C 🛱 😑 drive.goog        | le.com/drive/home                |       | [⊉ ☆          | 8 D   | n 🛛 🖉  |                       |
| 🕞 sma    | il.ilc.edu.tw Bookmarks |                                  |       |               |       |        |                       |
| Δ        | 雲端硬碟                    | Q 在雲端硬碟中搜尋                       | 귶는    | 0             | ÷     | Google | 富鴻                    |
| +        | 新增                      | 首頁 (ノヨ 日) ()                     |       |               |       | ×      | 81                    |
| <b>n</b> | 首頁                      | 建 🗸 檔案 🗅 資料夾 類型 🔹 使用者 🔹 上次修改日期 > |       |               |       |        |                       |
| ¢        | 活動                      | 名稱                               |       |               |       |        | 0                     |
| ٥°<br>۵  | 工作區                     | 202402210940500984.pdf :         |       |               |       |        |                       |
| , 0      | 我的会师硬味                  | fhc.jpg :                        |       |               |       |        |                       |
| C<br>C   | 近期存取                    | ▶ 午餐菜單 🕰 :                       |       | $\mathcal{A}$ |       |        | +                     |
| ☆        | 已加星號                    | X 80125.xlsx :                   |       | 選取項目即         | 回查看詳細 | 資料     |                       |
| 0        | 垃圾內容                    | X 80125.xlsx :                   |       |               |       |        |                       |
| 下載電      | 電腦版雲端硬碟 ×               | ₩ 80325池傅泓.docx 🕰 :              |       |               |       |        |                       |
|          | ΨX.                     |                                  |       |               |       |        | >                     |

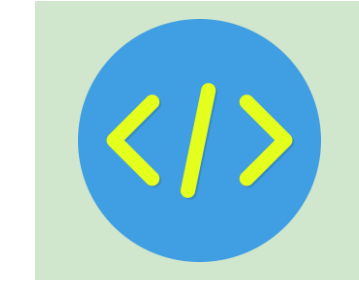

## Step2. 選擇檔案上傳選取檔案

|          | 雲端硬碟       | Q | 在雲端硬码   |
|----------|------------|---|---------|
| Đ        | 新資料夾       |   |         |
| <b>•</b> | 檔案上傳       |   | ✓ 檔案    |
| <b>↑</b> | 資料夾上傳      |   |         |
| 8        | Google 文件  |   | •       |
| •        | Google 試算表 |   | ▶ 未命名.p |
|          | Google 簡報  |   | Screens |
|          | Google 表單  |   | •       |
|          | 更多         |   | Screens |
| \$       | 已加星號       | Ł | Screens |
| !        | 垃圾內容       |   | Soroopo |

# 雲端硬碟不止上傳下載?!

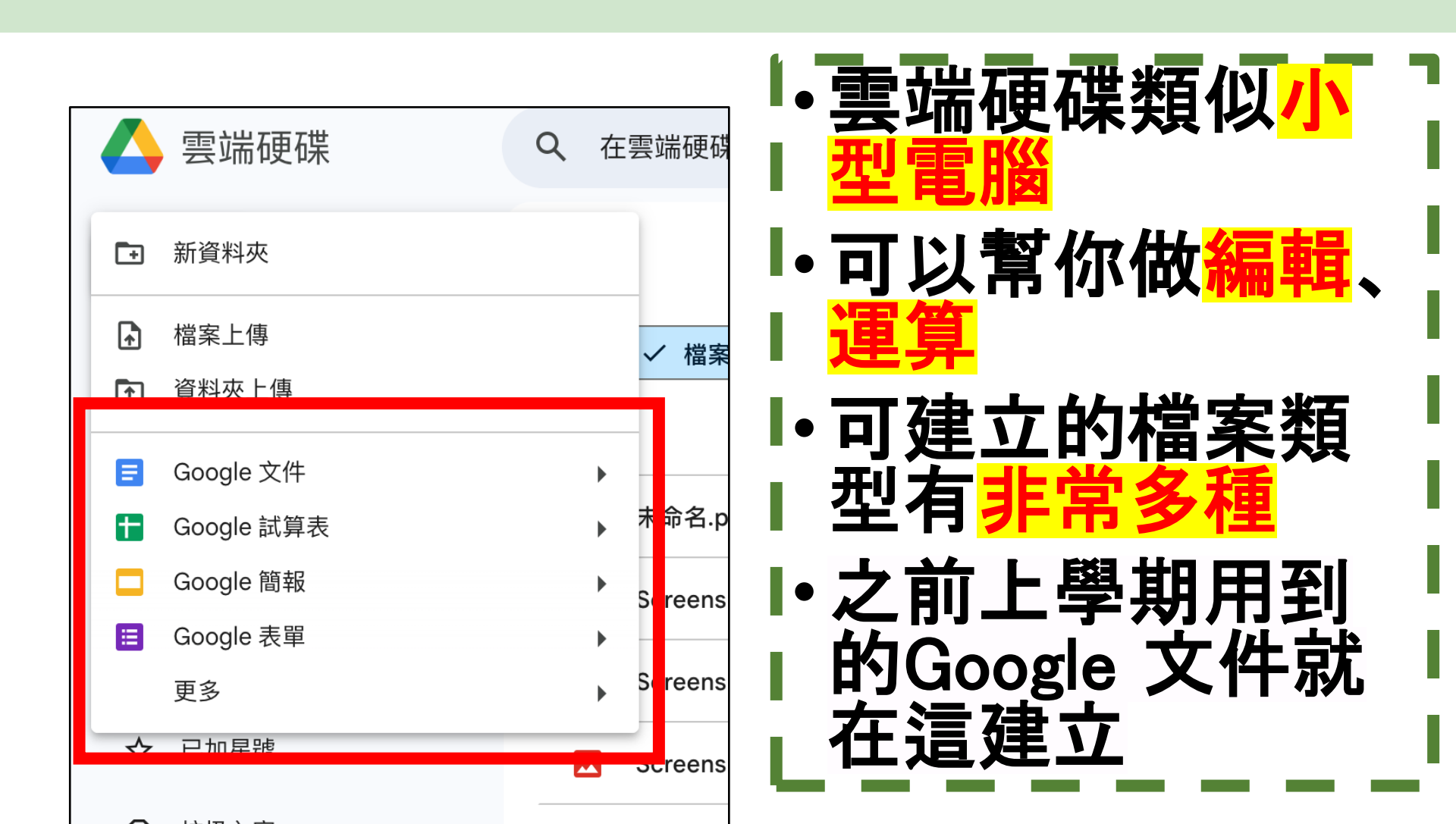

## 

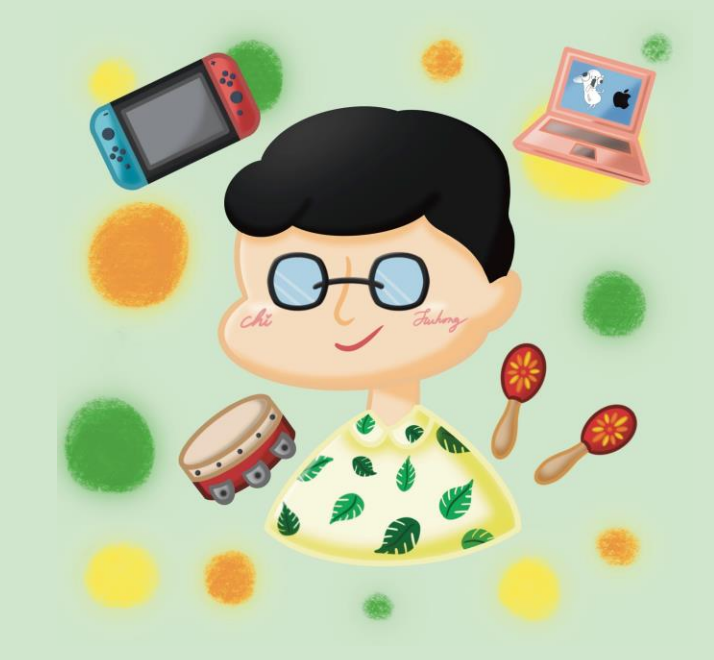

## Step1. 點選新增按鈕

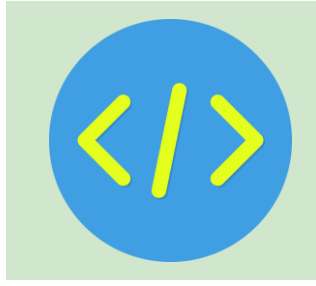

| ● 「「「」                       | × ) 首頁 - Google 雲端硬碟 × + · · · · · · · · · · · · · · · · · · |    |        | :     |        | о о о<br>о о о |
|------------------------------|--------------------------------------------------------------|----|--------|-------|--------|----------------|
| ← → C ⋒ 😁 drive.goog         | le.com/drive/home                                            |    |        | Ð     | n 🛛 🖉  |                |
| 🕞 smail.ilc.edu.tw Bookmarks |                                                              |    |        |       |        |                |
| 🔥 雲端硬碟                       | Q 在雲端硬碟中搜尋                                                   | Ξ± | Ø \$   |       | Google | 富鴻             |
| 十新增                          | 首頁 ・ ・ ・ ・ ・ ・ ・ ・ ・ ・ ・ ・ ・ ・ ・ ・ ・ ・ ・                     |    |        |       | ×      | 31             |
| ↑ 首頁                         | 建 🗸 檔案 🗅 資料夾 類型 🔹 使用者 👻 上次修改日期 >                             |    |        |       |        |                |
| <b>众</b> 活動                  | 名稱                                                           |    |        |       |        | Ø              |
| <b>。</b> 工作區                 | 202402210940500984.pdf :                                     |    |        |       |        |                |
| ▶ ▲ 我的雲端硬碟                   | fhc.ipg                                                      |    |        |       |        | •              |
| <b>2</b> , 與我共用              | - ·····                                                      |    |        |       |        |                |
| ⑤ 近期存取                       | ← 午餐菜單      ▲                                                |    | (      |       |        | +              |
| ☆ 已加星號                       | X 80125.xlsx :                                               |    | 選取項目即可 | 查看詳細語 | 資料     |                |
| ① 垃圾內容                       | × 80125.xlsx :                                               |    |        |       |        |                |
| 下載電腦版雲端硬碟     ×       下載     | ₩ 80325池傅泓.docx 🕰 :                                          |    |        |       |        | >              |

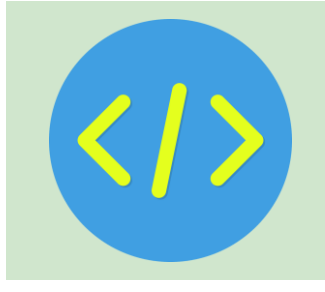

## Step2. 建立Google文件等類型

|          | 雲端硬碟          | ٩ | 在 | 雲端硬磷    |
|----------|---------------|---|---|---------|
| •        | 新資料夾          |   |   |         |
| <b>♠</b> | 檔案上傳<br>資料夾上傳 |   |   | ✓ 檔案    |
|          | Google 文件     |   | • |         |
|          | Google 試算表    |   | ► | 未命名.p   |
|          | Google 簡報     |   | • | Screens |
|          | Google 表單     |   | • |         |
|          | 更多            |   | ► | Screens |
|          | 已加星號          | L |   | Screens |
| !        | 垃圾內容          |   |   | Saraana |

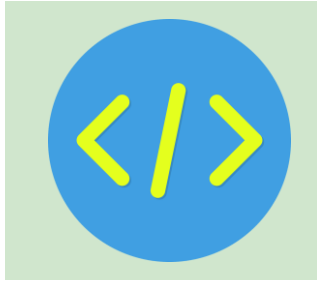

## Step3. 或點選更多建立其他類型

| 🛆 雲端硬碟       | Q 在雲端硬碟中搜尋 |                                      |     |  |  |  |  |  |
|--------------|------------|--------------------------------------|-----|--|--|--|--|--|
| ➡ 新資料夾       |            |                                      |     |  |  |  |  |  |
| ▶ 檔案上傳       |            | Soogle 繪圖                            |     |  |  |  |  |  |
| ▲ 資料夾上傳      |            | ♀ Google 我的地圖                        | .用有 |  |  |  |  |  |
|              |            | 🖬 Google 協作平台                        |     |  |  |  |  |  |
| ■ Google 文件  | •          | Google Apps Script                   |     |  |  |  |  |  |
| ➡ Google 試算表 | •          | 👌 Google Jamboard                    |     |  |  |  |  |  |
| Google 簡報    | •          | SketchUp for Schools                 |     |  |  |  |  |  |
| Google 表單    | <u> </u>   |                                      |     |  |  |  |  |  |
| 更多           | •          | ╋ 連結更多應用程式                           |     |  |  |  |  |  |
| ☆ 已加星號       |            | Screenshot 2024-01-11 12.55.16.png 🚢 |     |  |  |  |  |  |
| ① 垃圾內容       |            | Screenshot 2024-01-11 12.47.22.png 🚢 |     |  |  |  |  |  |

## Step4. 點選連結更多應用程式 可建立其他雲端類型文件

| 🛆 雲端硬碟                                                                                                    | Q 在雲端硬碟中搜尋                           |    |  |  |  |  |  |  |
|----------------------------------------------------------------------------------------------------|--------------------------------------|----|--|--|--|--|--|--|
| ➡ 新資料夾                                                                                                    |                                      |    |  |  |  |  |  |  |
| ▶ 檔案上傳                                                                                                    | Secole 繪圖                            |    |  |  |  |  |  |  |
| ■ ● ● < | ♀ Google 我的地圖                        | 用有 |  |  |  |  |  |  |
|                                                                                                    | ————— Google 協作平台                    |    |  |  |  |  |  |  |
| ■ Google 文件                                                                                                    | 🕨 🕒 Google Apps Script               |    |  |  |  |  |  |  |
| ➡ Google 試算表                                                                                                    | 🕨 🤠 Google Jamboard                  |    |  |  |  |  |  |  |
| Google 簡報                                                                                                    | SketchUp for Schools                 |    |  |  |  |  |  |  |
| I Google 表單                                                                                                    |                                      | _  |  |  |  |  |  |  |
| 更多                                                                                                    | ▶ 十 連結更多應用程式                         |    |  |  |  |  |  |  |
| ☆ 已加星號                                                                                                    | Screenshot 2024-01-11 12.55.16.png 🚢 |    |  |  |  |  |  |  |
| ① 垃圾內容                                                                                                    | Screenshot 2024-01-11 12.47.22.png 🚢 |    |  |  |  |  |  |  |

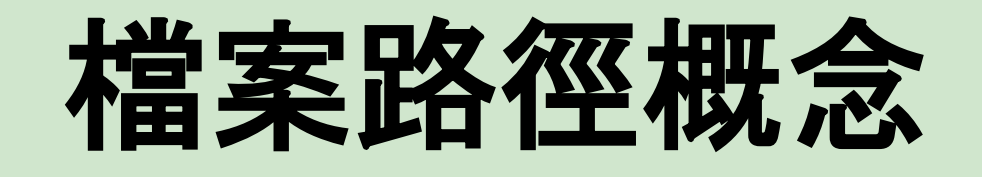

## Windows檔案總管->資料夾地址列

| $\leftarrow  \rightarrow$ | $\uparrow$ | C |    | > This     | s PC > | Google Drive (G:) | > My Drive | > 資料_順安國中 > 112學年度 > 112學年度下學期 > |  |
|---------------------------|------------|---|----|------------|--------|-------------------|------------|----------------------------------|--|
| 🕀 New ~                   | X          | Q | [] | <u>(</u> ) | Ŕ      | ∭ îV Sort ∽       | ≡ View ~   |                                  |  |

| ÷ | $\rightarrow$ | $\uparrow$ | C | G:\My Drive\資料_順安國中\112學年度\112學年度下學期\教學資料\九年級\上課簡報\資科 |
|---|---------------|------------|---|-------------------------------------------------------|
| + | New ~         | *          | Q | G:\My Drive\資料_順安國中\112學年度\112學年度下學期\教學資料\八年級\程式範例    |

# 雲端硬碟中的檔案權限

### Google雲端硬碟中有<mark>三</mark>種檔案權限

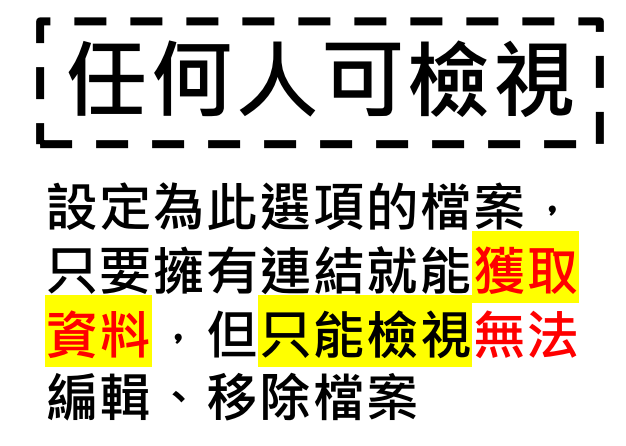

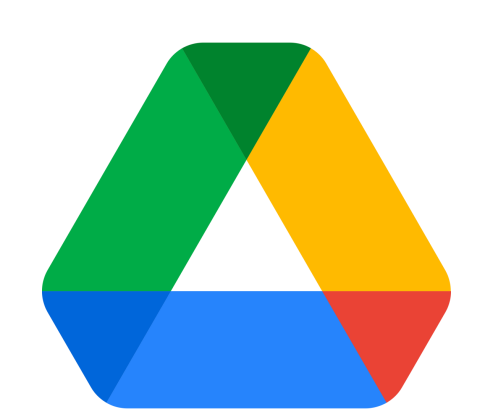

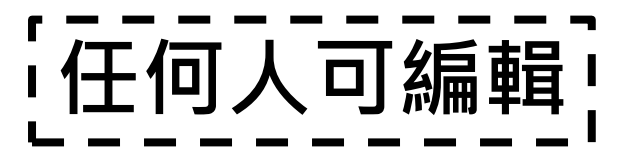

設定為此選項的檔案,只要 擁有連結就能獲取資料,<mark>除</mark> 了能檢視、還能將檔案進行 編輯、移除,設定此權限須 <mark>格外注意</mark>,<mark>陌生人</mark>只要持有 連結便能隨意編輯

¦指定使用者權限

設定為此選項的檔案,只有<mark>指定使用者</mark>能進行 檔案擁有者<mark>指定的權限</mark>,檔案擁有者可指定使 用者擁有編輯或檢視權限,且存取檔案時<mark>需登</mark> 入指定google帳號,設定此權限較具有*安全性* 

# 小試身手3 練習指定檔案權限

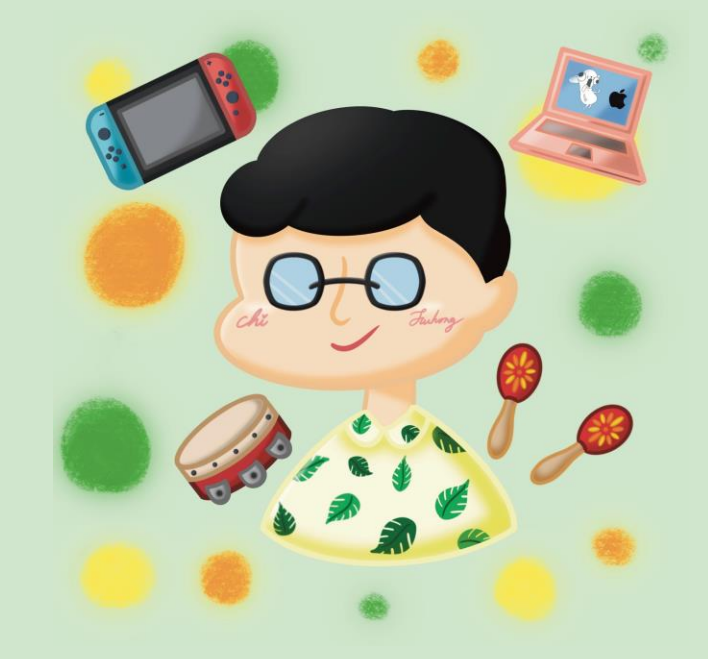

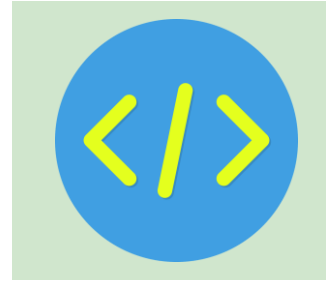

## Step1. 對著檔案點選滑鼠右鍵

| ● ● ● ● ● ● ● 「 直蘭快樂e學院<br>● ● ● ● ● ● ● ● ● ● ● ● ● ● ● ● ● ● ● | × Š 首頁 - Google 雲端硬碟       |                     |       | 200    |        | 300 0<br>10 0 |
|------------------------------------------------------------------|----------------------------|---------------------|-------|--------|--------|---------------|
| ← → C ⋒ 🖭 drive.goog                                             | le.com/drive/home          |                     | ₩ \$  | © ⊅    |        |               |
| 🕞 smail.ilc.edu.tw Bookmarks                                     |                            |                     |       |        |        |               |
| 🛆 雲端硬碟                                                           | Q 在雲端硬碟中搜尋                 |                     | 0     | ¢; ::: | Google | 富鴻            |
| 十新增                                                              | 首頁                         |                     |       |        | ×      | 31            |
| ↑ 首頁                                                             | 建 🗸 檔案 🗅 資料夾               | 類型 🔹 使用者 🔹 上次修改日期 > |       |        |        |               |
| <b>凣</b> 活動                                                      | 名稱                         |                     |       |        |        | Ø             |
| <b>。</b> 工作區                                                     | PPF 202402210940500984.pdf | :                   |       |        |        |               |
| ▶ 	 ● 我的雲端硬碟                                                     | fhc ing                    | :                   |       |        |        | •             |
| <b>23</b> 與我共用                                                   |                            |                     | 4     |        |        |               |
| ⑤ 近期存取                                                           | ╋ 午餐菜單 ♣                   | 1                   | l     |        |        | +             |
| ☆ 已加星號                                                           | × 80125.xlsx               | :                   | 選取項目即 | ]可查看詳編 | 細資料    |               |
| ① 垃圾內容                                                           | X 80125.xlsx               | 1                   |       |        |        |               |
| 下載電腦版雲端硬碟 ×                                                      | ₩ 80325池傅泓.docx 🕰          | :                   |       |        |        |               |
|                                                                  | _                          |                     |       |        |        | ,             |

## Step2. 點選共用->共用

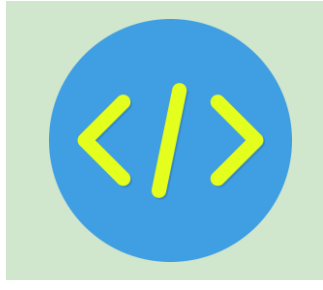

| <b>↔</b>   | 選擇開啟工具  | •     |            |      |
|------------|---------|-------|------------|------|
| , <b>⊥</b> | 下載      |       |            |      |
| 1_         | 重新命名    |       |            |      |
| D          | 建立副本    | жс жv |            |      |
| ¢†         | 共用      | •     | <b>°</b> † | 共用   |
|            | 整理      | •     | Ð          | 複製連結 |
| i          | 檔案資訊    | •     |            |      |
| Ū          | 移除      |       |            |      |
| 7          | 這項建議不實用 |       |            |      |

## Step3. 選擇共用權限

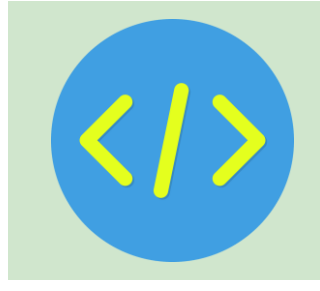

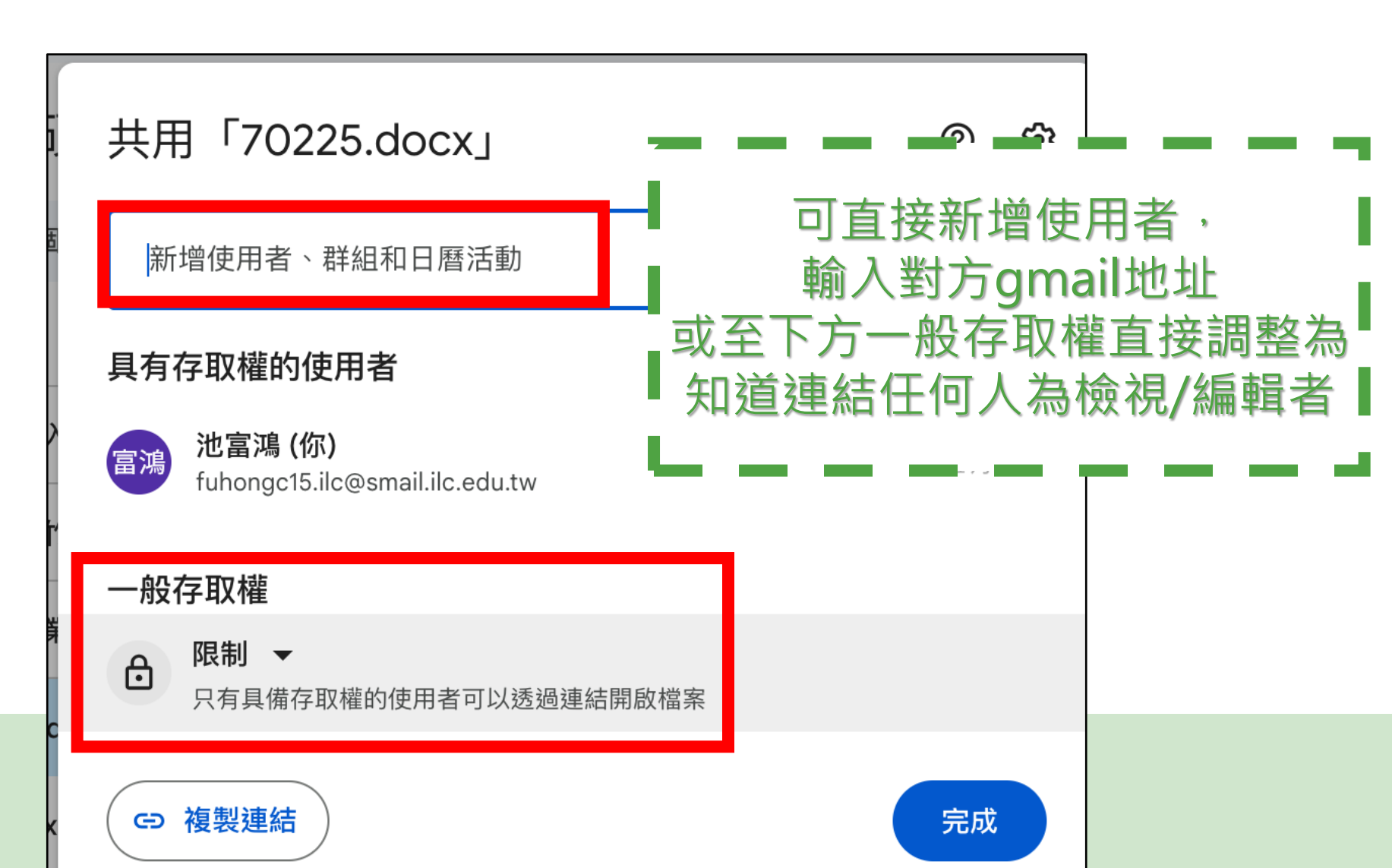

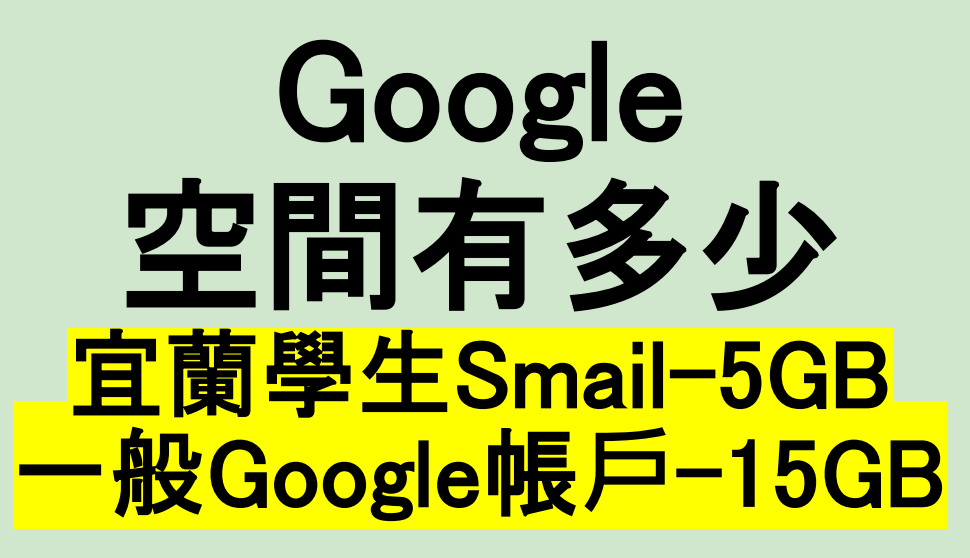

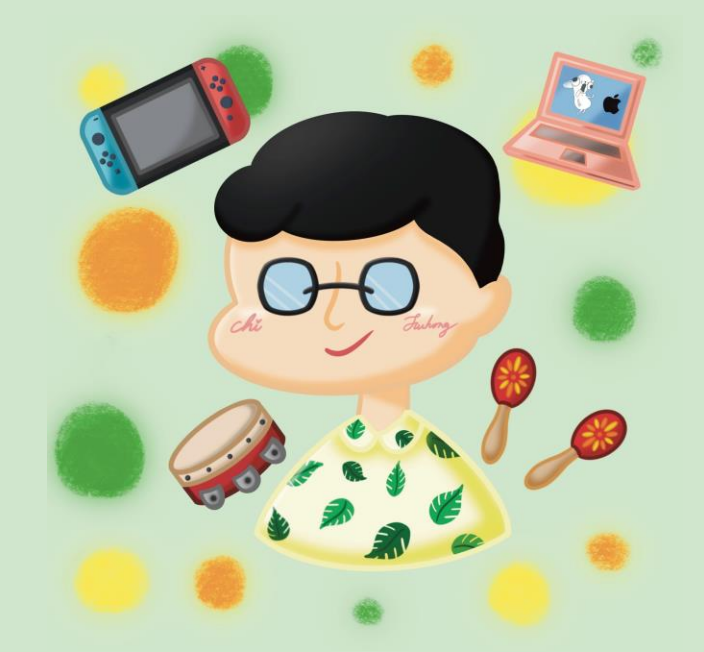

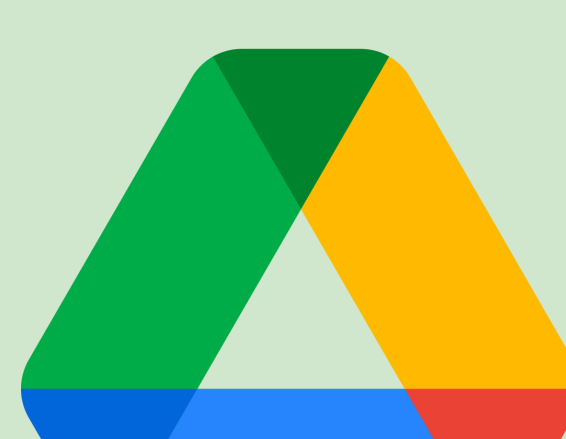

## 查看硬碟空間資訊

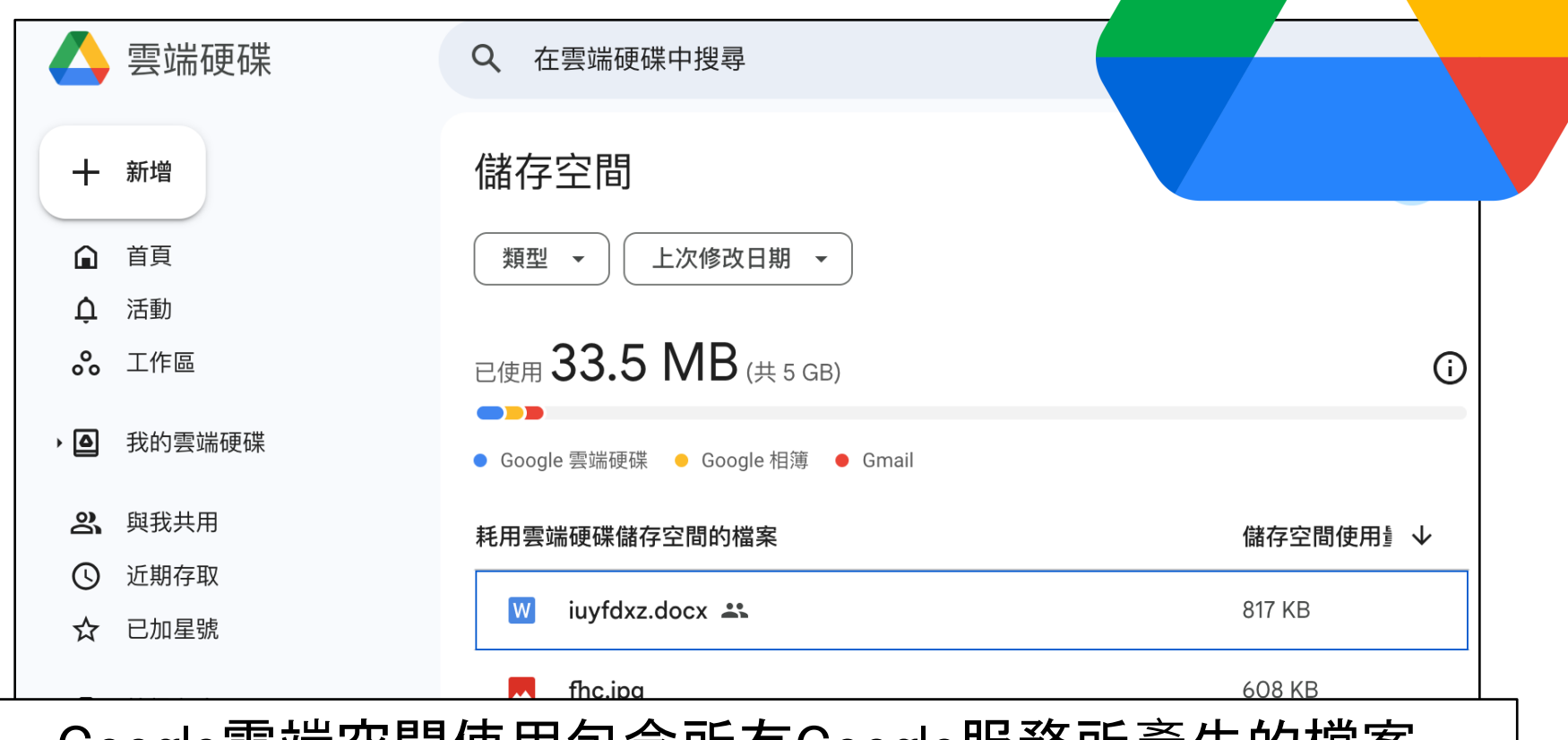

Google雲端空間使用包含所有Google服務所產生的檔案 包含但不限於:Google 相簿、文件、簡報、 郵件附件、meet會議視訊紀錄等等

## 查看檔案基本資訊

### 點選檔案後選擇檔案資訊按鈕, 跳出檔案資訊面板

| 我的雲端硬碟 > 池富鴻入口網站 -    |     |             | <b>✓ = </b> : | (j |
|-----------------------|-----|-------------|---------------|----|
| × 已選取1個 A+ 上 D 回 G⊃ : |     |             |               |    |
| 名稱 个                  | 擁有者 | 上次修… ▼      | 檔案大小          | :  |
| img                   | 8 我 | 2023年10月18日 | _             | :  |
| index.html            | 8 我 | 2023年10月18日 | 306 個位        | :  |
|                       |     |             |               |    |
|                       |     |             |               |    |

## 查看檔案基本資訊

### 檔案資訊面板記載<mark>檔案所有資訊</mark>,包含:位置、大小、類型

|             |   | index.html            | ×  |
|-------------|---|-----------------------|----|
|             |   | 詳細資料                  | 活動 |
| 上次修… ▼      | : |                       |    |
| 2023年10月18日 | : | 檔案詳細資料                |    |
| 2023年10月18日 | : | 類型<br>HTML            |    |
|             |   | <b>大小</b><br>306 個位元組 |    |
|             |   | 儲存空間使用量<br>306 個位元組   |    |
|             |   | 檔案位置                  |    |

# 常見檔案大小格式

| 1 byte = 8 bits |    |   |                        |       |   |      |       |  |
|-----------------|----|---|------------------------|-------|---|------|-------|--|
| 1               | KB | = | <b>2</b> <sup>10</sup> | bytes | = | 1024 | bytes |  |
| 1               | MB | = | <b>2</b> <sup>20</sup> | bytes | = | 1024 | KB    |  |
| 1               | GB | = | <b>2</b> <sup>30</sup> | bytes | = | 1024 | MB    |  |
| 1               | ТВ | = | <b>2</b> <sup>40</sup> | bytes | = | 1024 | GB    |  |

# 小試身手 4 查看你的檔案大小

### 掌握資料大小!也要<mark>定期整理資料</mark> 雲端硬碟跟你的房間一樣 不整理就會檔案一堆亂七八糟

### 下週上課請…… <sup>帶著一本家庭or自己的相簿</sup>!

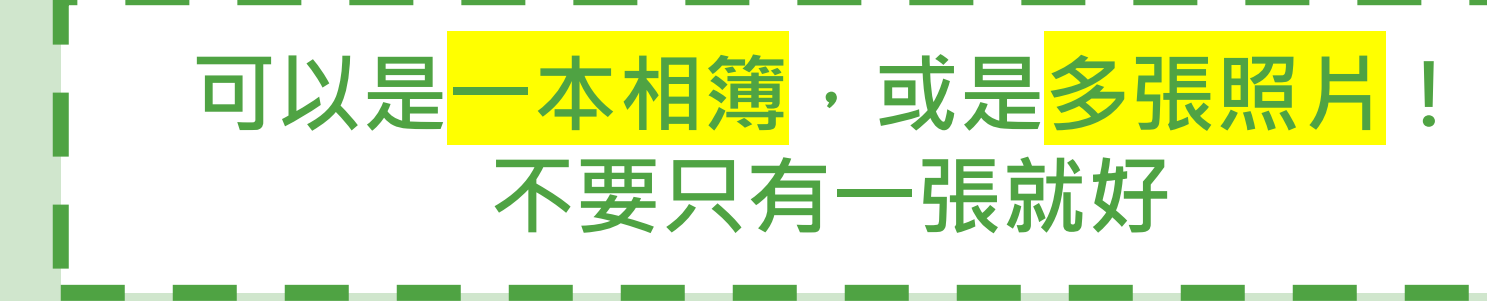

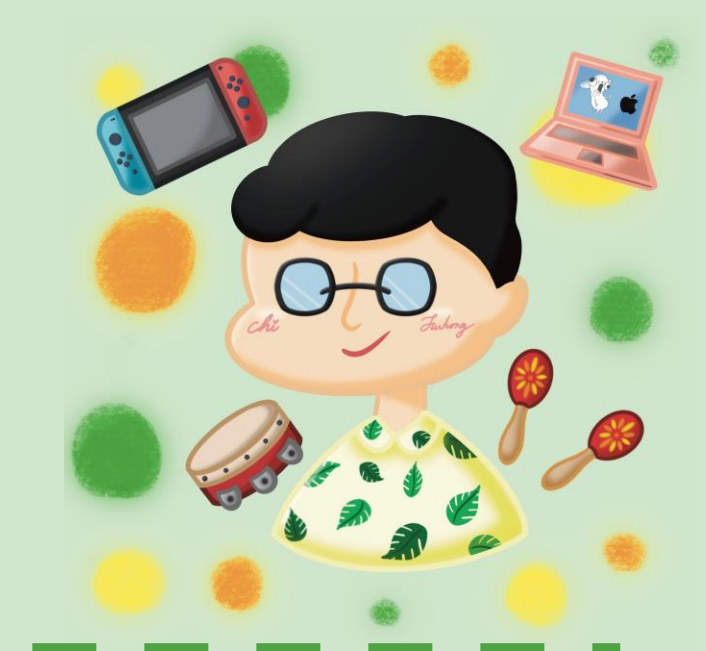